#### 1MRS751901-MEN

Issued: 15.12.2000 Version: C Program revision: 2.1.0 Installation and Commissioning

**CAP 505** 

Installation and Commissioning Guide

We reserve the right to change data without prior notice.

# Notice 1

The information in this document is subject to change without notice and should not be construed as a commitment by ABB. ABB assumes no responsibility for any error that may occur in this document.

## Notice 2

This document complies with the CAP 505 version 2.1.0.

## Notice 3

Additional information may be found in the Release Notes.

## Trademarks

Microsoft and Windows NT are registered trademarks of Microsoft Corporation. Intel and Pentium are registered trademarks of Intel Corporation. Neuron, LON and LONWORKS are registered trademarks of Echelon Corporation. Acrobat is a registered trademark of Adobe Systems Incorporated. Other brand or product names are trademarks or registered trademarks of their respective holders. All Microsoft products referenced in this document are either trademarks or registered trademarks of Microsoft Corporation.

#### LIB 500 manuals

| LIB 500 Configuration Manual | 1MRS751880-MEN |
|------------------------------|----------------|
| LIB 500 Operator's Manual    | 1MRS751885-MUM |

## LIB 510 manuals

| LIB 510 Configuration                | 1MRS751886-MEN |
|--------------------------------------|----------------|
| LIB 510 MV Process Configuration     | 1MRS751887-MEN |
| LIB 510 MV Process Operator's Manual | 1MRS751891-MUM |
| LIB 510 Operator's Manual            | 1MRS751888-MUM |

# SMS 510 manuals

| SMS 510 Installation and Commisioning | 1MRS751897-MEN |
|---------------------------------------|----------------|
| SMS 510 Operator's Manual             | 1MRS751898-MUM |

## CAP 505 manuals

| CAP 505 Installation and Commissioning         | 1MRS751901-MEN |
|------------------------------------------------|----------------|
| CAP 505 Operator's Manual                      | 1MRS751902-MUM |
| Relay Configuration Tool Tutorial              | 1MRS751903-MEN |
| Relay Mimic Editor Configuration               | 1MRS751904-MEN |
| Relay Configuration Tool Quick Start Reference | 1MRS751905-MEN |
| SPTO Configuration Tool                        | 1MRS751906-MEN |
| Protocol Editing Tool Operator's Manual        | 1MRS751982-MUM |

# CAP 505/LIB 510/SMS 510 common manuals

Tools for Relays and Terminals

1MRS752008-MUM

## CAP 505/SMS 510 common manuals

| SM/Gateways Configuration | 1MRS751870-MEN |
|---------------------------|----------------|
|---------------------------|----------------|

- 1 Introduction
- 2 CAP 505 requirements
- 3 Installation
- 4 Commissioning
- 5 Toubleshooting installation

# **Contents:**

| 1. Introduction                                                      | 1   |
|----------------------------------------------------------------------|-----|
| 1.1. Contents                                                        | 1   |
| 1.1.1. Software                                                      | 1   |
| 1.1.2. Documentation                                                 | 1   |
| 1.1.3. Hardware                                                      | 2   |
| 1.2. Types of CAP 505 orders                                         | 2   |
| 1.2.1. Relay product engineering tools package (CD-ROM and cables) 2 |     |
| 1.2.2. Relay product engineering tools CD-ROM                        | 2   |
| 1.2.3. Communication cable set                                       | 2   |
| 1.2.4. CAP 505 manual set                                            | 3   |
| 2. CAP 505 requirements                                              | 4   |
| 2.1. Software requirements                                           | 4   |
| 2.2. Hardware requirements                                           | 4   |
| 2.3. Additional requirements                                         | 4   |
| 3. Installation                                                      | 6   |
| 3.1. Overview                                                        | 6   |
| 3.1.1. Product's current version                                     | 6   |
| 3.1.2. About older product versions                                  | 6   |
| 3.1.3. Reinstalling version 2.0.0 on version 2.1.0                   | 6   |
| 3.1.4. Non-forced installation                                       | 6   |
| 3.1.5. Forced installation                                           | 6   |
| 3.1.6. License of the product                                        | 6   |
| 3.1.7. Applications running at install-time                          | 6   |
| 3.1.8. System-wide product interdependencies                         | 7   |
| 3.2. Software installation procedure outlined                        | 8   |
| 3.3. Installing the software                                         | 9   |
| 3.3.1. Starting the installation                                     | 9   |
| 3.3.2. Installation Wizard                                           | .10 |
| 3.3.3. Cancelling the installation                                   | .21 |
| 3.4. CAP 505 program folder                                          | .22 |
| 3.4.1. Subfolder - Doc                                               | .22 |
| 3.4.2. Subfolder - Setup                                             | .23 |
| 3.4.3. Subfolder - Tools                                             | .23 |
| 3.4.4. Shortcut to the CAP 505 program folder                        | .24 |
| 3.5. Uninstalling the software                                       | .24 |
| 4. Commissioning                                                     | .25 |
| 4.1. Overview                                                        | .25 |
| 4.2. Communication support                                           | .25 |
| 4.2.1. Protocols                                                     | .25 |
|                                                                      |     |

|    |      | 4.2.2.   | Channels                                          | 25   |
|----|------|----------|---------------------------------------------------|------|
|    |      | 4.2.3.   | Serial port communication                         | 25   |
|    |      | 4.2.4.   | LON communication                                 | 26   |
|    | 4.3. | Comm     | issioning communication components                | 27   |
|    | 4.4. | Licens   | e tool                                            | 27   |
|    |      | 4.4.1.   | General                                           | 27   |
|    |      | 4.4.2.   | License Information dialog box                    | 27   |
|    |      | 4.4.3.   | Entering license Information                      | 28   |
|    |      | 4.4.4.   | Invalid license information                       | 29   |
|    | 4.5. | Syster   | n Configuration tool                              | 30   |
|    |      | 4.5.1.   | General                                           | 30   |
|    |      | 4.5.2.   | Target project                                    | 30   |
|    |      | 4.5.3.   | Starting                                          | 31   |
|    |      | 4.5.4.   | System Configuration tool dialog box              | 31   |
|    | 4.6. | Installi | ng LON cards                                      | 39   |
|    |      | 4.6.1.   | RER 109 PCLTA Card commissioning procedure        | 39   |
|    |      | 4.6.2.   | PCC-10 PC Card commissioning procedure            | 39   |
|    |      | 4.6.3.   | PCLTA-20 Card commissioning procedure             | 39   |
|    |      | 4.6.4.   | RER 109 PCLTA Card installation and configuration | 39   |
|    |      | 4.6.5.   | PCC-10 PC Card installation and configuration     | 49   |
|    |      | 4.6.6.   | PCLTA-20 Card installation and configuration      | 54   |
|    |      | 4.6.7.   | Troubleshooting LON                               | 58   |
| 5. | Του  | ıblesh   | ooting installation                               | . 63 |
|    | 5.1. | Insuffi  | cient user rights to install                      | 63   |
|    | 5.2. | MicroS   | SCADA service is running                          | 63   |
|    | 5.3. | Failing  | to install the MicroSCADA service                 | 64   |
|    | 5.4. | Troubl   | eshooting destination drive error messages        | 64   |
|    | 5.5. | Insuffi  | cient disk space                                  | 66   |
|    | 5.6. | No sui   | table destination drive available                 | 66   |
|    | 5.7. | Incom    | patible SYS 500 and/or COM 500 installed          | 67   |
|    | 5.8. | Miscel   | laneous                                           | 68   |
|    |      | 5.8.1.   | Repaired operating system installations           | 68   |
|    |      | 5.8.2.   | TEMP environment variable                         | 68   |
|    |      |          |                                                   |      |

# 1. Introduction

This chapter describes the contents of the CAP 505 and the types of orders available for ordering the product.

| ontents |
|---------|
|         |

| 1.1.1. | Software |
|--------|----------|
|--------|----------|

Categorization of the software:

| Base System                | Kernel software, additional base tools and services,<br>providing a framework for the object types and tools.                                                                                                    |  |
|----------------------------|----------------------------------------------------------------------------------------------------|--|
| RED 500 Support            | RED 500 object types and the RED Relay Tool for<br>parameterization of RED 500 series relays. Includes also<br>the relay product engineering tools.                                                                   |  |
| SPACOM Support             | SPACOM object type and the SPA Relay Tool for parameterization of SPACOM series relays.                                                                                                    |  |
| DR Collector Tool          | DR-Collector Tool for working with the disturbance recorders.                                                                                                    |  |
| IEC-1131 Libraries         | IEC-1131 libraries for the Relay Configuration Tool.                                                                                                    |  |
| Initial IEC-1131 Libraries |                                                                                                    |  |
|                            | Initial IEC-1131 libraries for the Relay Configuration<br>Tool. These libraries are used in the REF 54x object type's<br>sample application configurations.                                                           |  |
| Documentation              | CAP 505 documentation in PDF format and an installer<br>for installing the Acrobat <sup>®1</sup> Reader (version 3.01) from<br>Adobe Systems Incorporated. The Acrobat Reader is<br>needed to view the documentation. |  |

This categorization is also present as installation options in the CAP 505 installation application.

# 1.1.2. Documentation

Complete list of CAP 505 manuals can be found above. In addition to the manuals, also Release Notes (1MRS751731-MZA) is included.

**Note!** For the 2.1.0 version of CAP 505, the documentation is available in electronic format only.

<sup>1.</sup> Acrobat is a registered trademark of Adobe Systems Incorporated.

1.1.3.

1. Introduction

#### Installation and Commissioning Guide

#### Hardware

Table 1.1.3-1 Communication hardware

| Cable        | Туре                                                      | Relays                                               |
|--------------|-----------------------------------------------------------|------------------------------------------------------|
| 1MKC950001-1 | Opto                                                      | RED 500                                              |
| SPA-ZP 17A3  | RS 232 - RS 232                                           | SPTO front<br>SPCR front                             |
| SPA-ZP 5A3   | RS 232 - TTL connector                                    | RS 232 - TTL connector                               |
| SPA-ZP 6A2   | RS 232 - RS 485                                           | SACO, except for SACO 148D4<br>SPAC 300/500/600 rear |
| SPA-ZP 21A   | Connection cable for SPA-ZP<br>6A2 to SACO screw terminal | SACO, except for SACO 148D4                          |

1.2. Types of CAP 505 orders

There are four different types of orders you can place, so you can choose the one that is most suitable for your needs.

## 1.2.1. Relay product engineering tools package (CD-ROM and cables)

#### **Contents of delivery**

- Program CD, includes CAP 505 program and documentation in electronic format.
- Communication cable set, includes the communication hardware listed in Table 1.1.3-1 on page 2.

#### Order number

1MRS151000

## 1.2.2. Relay product engineering tools CD-ROM

#### **Contents of delivery**

• Program CD, includes CAP 505 program and documentation in electronic format.

#### Order number

1MRS151017

## 1.2.3. Communication cable set

#### **Contents of delivery**

• Communication cable set, includes the communication hardware listed in Table 1.1.3-1 on page 2.

#### Order number

1MRS120533

# 1.2.4.

### CAP 505 manual set

### Contents of delivery

• The CAP 505 documentation in paper format. **Note!** Not available for the 2.1.0 version of CAP 505.

#### Order number

1MRS151018

2.

2. CAP 505 requirements Installation and Commissioning Guide

# CAP 505 requirements

CAP 505 v. 2.1.0 sets the following hardware and software requirements on the PC. Notice also the kernel-related dependencies, explained in section "System-wide product interdependencies" on page 7.

## 2.1. Software requirements

#### Table 2.1.-1 Software requirements

| Item                                                                                                    | Required                                                                                |
|----------------------------------------------------------------------------------------------------|-----------------------------------------------------------------------------------------|
| Operating system Microsoft <sup>®a</sup> Windows NT <sup>®b</sup> 4.0 Workstation or higher.<br>recommended to have the Service Pack 5 installed. |                                                                                         |
| Network                                                                                                    | Windows NT Network software installed with at least one network protocol (e.g. TCP/IP). |

a. Microsoft is a registered trademark of Microsoft Corporation.

b. Windows NT is a registered trademark of Microsoft Corporation.

# 2.2. Hardware requirements

#### Table 2.2.-1 Hardware requirements

| Item                 | Miminum                                                                                     | Recommended                 |
|----------------------|---------------------------------------------------------------------------------------------|-----------------------------|
| Processor            | Pentium <sup>®a</sup> 133 MHz                                                               | Pentium II 200 MHz          |
| Memory               | 64 MB                                                                                       | 128 MB                      |
| Display              | SVGA, 800x600, 256 colours                                                                  | SVGA, 1024x768, 256 colours |
| File system          | Windows NT file system on the<br>installation drive                                         |                             |
| Hard disk space      | 150 MB                                                                                      | 250 MB                      |
| Serial ports         | Two COM ports                                                                               |                             |
| Parallel ports       | Optionally one parallel port for<br>printing purposes, if network<br>printing not available |                             |
| CD-ROM               | Any device supported by the<br>operating system. Required for<br>installation               |                             |
| Mouse                | Any device supported by the<br>operating system                                             |                             |
| ISA slots            | One slot for each RER 109 PCLTA card                                                        |                             |
| PCI slots            | One slot for each PCLTA-20 card                                                             |                             |
| Network adapter card | Any device supported by the<br>operating system                                             |                             |

a. Pentium is a registered trademark of Intel Corporation.

# 2.3. Additional requirements

#### Table 2.3.-1 Additional requirements

| Item Description |  |
|------------------|--|
|------------------|--|

2. CAP 505 requirements

# Installation and Commissioning Guide

| Table 2.31 Addi       | tional requirements                                                                                                    |
|-----------------------|----------------------------------------------------------------------------------------------------|
| User account          | You must be logged on to Windows NT with administrator rights in<br>order to install the software successfully, otherwise the installation is<br>denied. |
| MicroSCADA<br>service | The MicroSCADA service is not allowed to run in the background during the installation, otherwise the installation is denied.                            |

| CAP 505         | Installation and Commissioning                                                                                                    | 1MRS751901-MEN                                                                                          |
|-----------------|----------------------------------------------------------------------------------------------------|----------------------------------------------------------------------------------------------------|
| 3. Installation | Installation and Commissioning Guide                                                                                                    |                                                                                                    |
| 3.              | Installation                                                                                                    |                                                                                                    |
|                 | This chapter describes the software installation procedure o                                                                                                    | f the CAP 505.                                                                                          |
| 3.1.            | Overview                                                                                                    |                                                                                                    |
| 3.1.1.          | Product's current version                                                                                                    |                                                                                                    |
|                 | CAP 505 installations maintain a single current version of C<br>computer's system registry. The current version information<br>installations to determine proper install-time actions.                                                                                                    | CAP 505 on your<br>is the basis for                                                                     |
| 3.1.2.          | About older product versions                                                                                                    |                                                                                                    |
|                 | This version of CAP 505 does not detect versions 1.1.0-1 or<br>on the target computer and vice versa. This means that you<br>2.1.0 to a drive already containing e.g. CAP 505 version 1.1<br>version.                                                                                                    | c older that are installed<br>can install CAP 505 v.<br>1.0 preserving the older                        |
| 3.1.3.          | Reinstalling version 2.0.0 on version 2.1.0                                                                                                    |                                                                                                    |
| <u>_!</u>       | If you, for any reason, reinstall the version 2.0.0 onto a disk<br>version 2.1.0 installed, please rename the CAP 505 root dire<br>CAP505 to e.g. CAP505_210. Otherwise, reinstallation of v<br>mixed-version CAP 505 installation, in which correct opera                                                                                                    | a drive already having<br>ectory first, from<br>version 2.0.0 results in a<br>attion is not guaranteed. |
| 3.1.4.          | Non-forced installation                                                                                                    |                                                                                                    |
|                 | A non-forced installation means, that the installation allows<br>combination of the available installation options. This is po-<br>install to a destination containing the same version of CAP 5<br>current version information.                                                                                                    | you to install any<br>ssible only when you<br>05 as determined by the                                   |
|                 | This kind of installation should come into question, if part o has become corrupt or is missing.                                                                                                    | f the product obviously                                                                                 |
| 3.1.5.          | Forced installation                                                                                                    |                                                                                                    |
|                 | A forced installation means, that the installation does not all<br>portions of the software to install. This happens if CAP 505 I<br>the target computer previously or another version of CAP 50<br>the currently selected destination. This is to guarantee consi<br>installations.                                                                                                    | low you to select which<br>has not been installed to<br>05 has been installed to<br>istent software     |
| 3.1.6.          | License of the product                                                                                                    |                                                                                                    |
|                 | After the installation of the CAP 505 Base System, you are license information when you start CAP 505 for the first times the start the start times are started by the start times are started by the started by the sta | requested to supply ne.                                                                                 |
|                 | The required information is included in the CAP 505 delive<br>which is located on the cover of the CAP 505 Program CD                                                                                                    | ry on the license label, case.                                                                          |
| 3.1.7.          | Applications running at install-time                                                                                                    |                                                                                                    |
|                 | It is recommended to close all unnecessary applications bef                                                                                                    | ore installing CAP 505.                                                                                 |

|          | Installation and Commissioning Guide                                                                                                    | 3. Installation                                                                                                    |
|----------|----------------------------------------------------------------------------------------------------|----------------------------------------------------------------------------------------------------|
| 3.1.8.   | System-wide product interdependencies                                                                                                    |                                                                                                    |
| 3.1.8.1. | Multiple installations of the kernel software                                                                                                    |                                                                                                    |
|          | The kernel software is embedded into a line of products. Due to t<br>kernel, some issues may raise considerations regarding computer<br>multiple installations of the kernel (each product installs its own of<br>software).                                                                                                    | he nature of the<br>s containing<br>copy of the kernel                                                                               |
|          | The product line using the same kernel comprises:                                                                                                    |                                                                                                    |
|          | • CAP 501 v. 2.0.0 or newer.                                                                                                    |                                                                                                    |
|          | • COM 500 v. 3.0 or newer.                                                                                                    |                                                                                                    |
|          | • SYS 500 v. 8.4.3 or newer.                                                                                                    |                                                                                                    |
|          | • SMS 510 v. 1.0.0 or newer.                                                                                                    |                                                                                                    |
| 3.1.8.2. | MicroSCADA service                                                                                                    |                                                                                                    |
|          | The MicroSCADA service serves as a core part in execution of th<br>Without a properly installed MicroSCADA service, you cannot us<br>other product utilizing the kernel. A single kernel can execute at a<br>use only one of these products at a time.                                                                                                    | e kernel software.<br>e CAP 505 or any<br>a time i.e. you can                                                                        |
|          | Controlling the rights to start and stop of the MicroSCADA s                                                                                                    | ervice                                                                                                    |
|          | By default, you are allowed to start and stop the MicroSCADA ser-<br>logon account is granted Administrator rights. However, you may<br>also to any user belonging either to the built-in Users group or any<br>group, defined on your computer. You can assign these rights by<br>MicroSCADA Service Access Manager tool. However, you shou<br>that the access configuration is system-wide, affecting the above n<br>line. For detailed information on the tool, see section "MicroSCA<br>Access Manager" on page 19. | rvice only, if your<br>y grant this right<br>non-built-in user<br>means of the<br>ld keep in mind<br>nentioned product<br>DA Service |
| 3.1.8.3. | The MicroSCADA user account                                                                                                    |                                                                                                    |
|          | A user account named MicroSCADA is added/updated during the Changes to this account may impact functionality of the other pro-                                                                                                    | e installation.                                                                                                    |
|          | It is recommended, that you do not change the account's password<br>properties, once the account has been initially installed. More info<br>user account is provided later in this manual.                                                                                                    | d or other<br>ormation on this                                                                                                    |
|          | <b>Note!</b> Never modify the MicroSCADA user account using the op tools, such as User Manager on Windows NT, since it may bring inoperable state. Reinstallation of the CAP 505 Base System is recover in such a case.                                                                                                    | erating system<br>the kernel into an<br>quired in order to                                                                           |
| 3.1.8.4. | Kernel incompatibility issues                                                                                                    |                                                                                                    |
|          | Kernel revisions, that are incompatible with this version of CAP above mentioned product line, have been shipped with the follow                                                                                                    | 505 and with the ing products:                                                                                                    |
|          | • SYS 500 8.4.2A or older.                                                                                                    |                                                                                                    |
|          | • COM 500 2.0A or older.                                                                                                    |                                                                                                    |

3. Installation

Installation and Commissioning Guide

If you have either of these product versions installed on your computer, please take into account, that the installation of CAP 505 invalidates SYS 500 versions 8.4.2A and older and COM 500 versions 2.0A and older. These products will not be operable after the installation of CAP 505. To continue using the SYS 500 and COM 500 products, you must upgrade them according to the following table.

| Table 3.1.8.4-1 | Required SYS 500, | COM 500 u | pdates |
|-----------------|-------------------|-----------|--------|
|                 |                   |           |        |

| Product | Incompatible version | Compatible version |
|---------|----------------------|--------------------|
| SYS 500 | 8.4.2A or older      | 8.4.3 or newer     |
| COM 500 | 2.0A or older        | 3.0 or newer       |

The CAP 505 installation notifies you, if it detects a SYS 500 or a COM 500 version, which should be upgraded. You are also provided the option to cancel the installation without modifying the computer's configuration.

**Note!** If you are unsure about the possible effects of CAP 505 installation on the SYS 500 and/or COM 500, it is recommended that you do not install CAP 505.

#### Software installation procedure outlined

When you have started the CAP 505 installation, first it gathers the following information from your system:

#### **Operating system**

If you are not running Windows NT 4.0 or higher, the installation notifies you, that it cannot continue.

#### User rights

If you have logged on with insufficient user rights, you are prompted to exit the installation and to logon to operating system using an account having Administrator rights.

#### **Current version**

If a version of CAP 505 already has been installed, the installation suggests to use the destination drive of the existing installation. Otherwise the installation looks for the first suitable destination drive, a physical NTFS formatted hard disk drive, and uses it as the default destination drive.

#### Status of the MicroSCADA service

If the installation detects that the MicroSCADA service is running, you are prompted to exit the application, that utilizes the service. You are not allowed to continue with the installation while the service is executing.

### Incompatible kernel revisions of SYS 500 and COM 500

Installations of SYS 500 and COM 500, that are known to contain incompatible kernel revisions are detected. Provided, that such product versions are detected to be installed and superseding versions with compatible kernel of SYS 500 or COM 500

are not detected on the computer, you are prompted whether or not to continue the CAP 505 installation.

After these initial checks, the installation welcomes you to the CAP 505 installation. Thereafter, the CAP 505 product license agreement is displayed, explaining you the terms under which the product may be used. Once you have accepted license agreement terms by continuing the installation, a purely informative system information dialog box, based on the current version information, informs you about the current status of CAP 505 on your computer.

Next, you enter the Select dialog box, which is the main dialog box of the installation. Provided, that the current version is the same that you are installing to and you are using the suggested destination drive, you can select any combination of the available installation options. Otherwise, the installation forces to install all the available options to the selected destination drive. You can change the destination drive by means of the Select Destination Drive dialog box, which you access from the Select dialog box.

Once you are satisfied with the settings you have specified, you can start the actual software installation from the main dialog box. Notice that, prior to that your computer has not been modified in any way.

If you install the Base System, the installation prompts you for the following information:

- Password for the MicroSCADA user account. Whether this MicroSCADA user account information is requested depends on your computer's configuration.
- The operating system user groups, to which you wish to grant the rights to start and stop the MicroSCADA service on your computer.

Finally, when the installation has completed, you are notified about it. Depending on the status of some of the installed files, you may be requested to reboot your computer.

After the installation has been completed, you will find a program folder named CAP 505 2.1.0, which contains the icons for using CAP 505 software. Also, a shortcut to this program folder is added onto your operating system desktop.

## 3.3. Installing the software

## 3.3.1. Starting the installation

To start the CAP 505 installation, place the CAP 505 Program CD into your CD-ROM drive. The installation application is named as CAP505.exe and it is located in the root directory of the Program CD.

For example, provided that your CD-ROM drive has been assigned the drive letter Y:, do the following steps:

- Press the <Control>+<Esc> key combination to open the Start Menu of the operating system.
- Select Run and enter the following command in the Run dialog box:

#### Y:\CAP505.EXE

• Click OK to start the CAP 505 installation.

| CAP | 505 |
|-----|-----|
|-----|-----|

3. Installation

Installation and Commissioning

Installation and Commissioning Guide

If the initial checks are passed without any notifications, the installation enters directly the Installation Wizard, which is explained in the following.

## 3.3.2. Installation Wizard

The software installation comprises a series of dialog boxes referred to as the Installation Wizard, which guides you through the CAP 505 installation. The installation can be exited virtually at any point by either clicking Exit where available or by pressing the <Esc> key from the keyboard. You will be prompted to confirm that you actually wish to exit the installation prematurely.

Most of the information needed to install CAP 505, is gathered in the Installation Wizard dialog boxes, thereafter the installation transfers the software onto your computer. However, during the process of transferring the software, you may be prompted for additional information depending on your computer configuration.

The following paragraphs describe in detail each of the Installation Wizard dialog boxes in the order they appear during the installation.

## 3.3.2.1. Welcome

The Welcome dialog box welcomes you to the CAP 505 installation, see figure 3.3.2.1.-1.

| Welcome - CAP 505 Installation                                                                                                    | ×       |
|----------------------------------------------------------------------------------------------------|---------|
| Welcome                                                                                                    |         |
| This program installs CAP 505 2.1.0. Click OK to continue with the installation. Click Cancel, if you do not want to continue at this time. |         |
| <u>DK</u> <u>C</u> ancel welc                                                                                                    | ome.tif |

Fig. 3.3.2.1.-1 The Welcome dialog box

Click OK to continue with the installation. To exit the installation, click Cancel.

# 3.3.2.2. Product License Agreement

The Product License Agreement dialog box contains the license agreement of the CAP 505, see figure 3.3.2.2.-1.

3. Installation

| Please read th  | e following license agreement.                                          |
|-----------------|-------------------------------------------------------------------------|
| IMPORTANT       | READ CAREFULLY BEFORE USING                                             |
| This License A  | greement is a legal agreement between you, the user,                    |
| and ABB Subs    | tation Automation Oy for the Relay Product Engineering Tools Software F |
| which include:  | software, electronic documentation and printed materials.               |
| The software    | product is protected by copyright laws and international                |
| copyright treat | ies.                                                                    |
| By using this s | oftware product, you agree the terms of this license agreement.         |
| If you do not a | gree to the terms of this license agreement, return the unused          |
| software produ  | lict and other accompanying materials for a full refund.                |
| Grant of licens | e                                                                       |
| This license gr | ants you the right install and use one copy of the software             |
| product on a s  | ingle computer.                                                         |
| If you have se  | veral licenses for the software product you may have as many            |
| •               |                                                                         |

Fig. 3.3.2.2.-1 The Product License Agreement dialog box

To accept the terms of the license click Yes to continue. If you do not accept these terms, click No to exit the installation. This dialog box is displayed only once during the installation.

# 3.3.2.3. System Information 1

If you have not installed CAP 505 previously you will see the System Information dialog box shown in figure 3.3.2.3.-1.

| AP 505 Installation - System Information                                                   |
|--------------------------------------------------------------------------------------------|
| CAP 505 Information                                                                        |
| CAP 505 is not installed. Click Next>> to continue or click Exit to exit the installation. |
| nformation on the installed package:                                                       |
| Package name: CAP 505 is not installed                                                     |
| Package type:                                                                              |
| Major release number:                                                                      |
| Minor release number:                                                                      |
| Patch level                                                                                |
| Release date:                                                                              |
| Installation date:                                                                         |
| Package status:                                                                            |
|                                                                                            |
|                                                                                            |
| <u>Next&gt;&gt;</u> E <u>x</u> it <u>H</u> elp                                             |

Fig. 3.3.2.3.-1 The System Information dialog box

To display the Select dialog box, click Next>>. Otherwise, click Exit to exit the installation.

# 3.3.2.4. System Information 2

If the installation detects that a CAP 505 version above 2.0.0 has been installed to the destination, you will see the System Information dialog box shown in figure 3.3.2.4.-1.

3. Installation

| CAH                                                                                                    | P 505 Information   |  |
|----------------------------------------------------------------------------------------------------|---------------------|--|
| A version of the CAP 505 product package is already installed. Click<br>Next>> to continue or click Exit to exit the installation. |                     |  |
| formation on the installed pac                                                                                                    | kage:               |  |
| Package name:                                                                                                    | CAP_505             |  |
| Package type:                                                                                                    | PRODUCT             |  |
| Major release number:                                                                                                    | 2.0                 |  |
| Minor release number:                                                                                                    | 0                   |  |
| Patch level                                                                                                    |                     |  |
| Release date:                                                                                                    | 2000-04-28 15:00:00 |  |
| Installation date:                                                                                                    | 2000-11-03 13:44:29 |  |
| Package status:                                                                                                    |                     |  |
|                                                                                                    |                     |  |
|                                                                                                    |                     |  |
|                                                                                                    |                     |  |

Fig. 3.3.2.4.-1 The System Information dialog box

The current version information is available here for viewing. To display the Select dialog box, click Next>>. Otherwise, click Exit to exit the installation.

# 3.3.2.5. System Information 3

If the installation detects that the same version of CAP 505 has been installed to the destination, you will see the System Information dialog box shown in figure 3.3.2.5.-1.

| CAP 505 Installation - Sys                          | tem Information 🛛 🗙                                                                    |
|-----------------------------------------------------|----------------------------------------------------------------------------------------|
| CAI                                                 | P 505 Information                                                                      |
| The previously installed<br>Next>> to continue or d | I CAP 505 product package is up-to-date. Click<br>click Exit to exit the installation. |
| Information on the installed pac                    | kage:                                                                                  |
| Package name:                                       | CAP_505                                                                                |
| Package type:                                       | PRODUCT                                                                                |
| Major release number:                               | 2.1                                                                                    |
| Minor release number:                               | 0                                                                                      |
| Patch level                                         |                                                                                        |
| Release date:                                       | 2000-11-15 15:00:00                                                                    |
| Installation date:                                  | 2000-11-31 13:44:29                                                                    |
| Package status:                                     |                                                                                        |
|                                                     |                                                                                        |
|                                                     |                                                                                        |
| [                                                   | Next>> Exit Help                                                                       |

Fig. 3.3.2.5.-1 The System Information dialog box

The current version information is available here for viewing. To display the Select dialog box, click Next>>. Otherwise, click Exit to exit the installation.

## 3.3.2.6. Select - forced installation

In case of a forced installation, you will see the Select dialog box shown in figure 3.3.2.6.-1.

**Note!** As stated on this dialog box, the options represented on the dialog box cannot be selected.

CAP 505

3. Installation

| Select - CAP 505 Product Inst                                                                           | allation                               |                                                       |                             | ×          |
|----------------------------------------------------------------------------------------------------|----------------------------------------|-------------------------------------------------------|-----------------------------|------------|
| CAP 505 I                                                                                               | Produ                                  | ct Installati                                         | ion                         |            |
| CAP 505 options:                                                                                        |                                        | Notice !                                              |                             |            |
| Base System     RED 500 Support     SPACOM Support     DR Collector Tool                                | 60383 k<br>43107 k<br>15051 k<br>985 k | The installation is for<br>all available options.     | ced to install with         |            |
| <ul> <li>✓ IEC-1131 Libraries</li> <li>✓ Initial IEC-1131 Libraries</li> <li>✓ Documentation</li> </ul> | 4806 k<br>2052 k<br>8515 k             | Click Start to start ins<br>Exit to exit installation | stallation or click<br>n.   |            |
| Destination Drive:                                                                                      |                                        |                                                       |                             |            |
| C:\CAP505\                                                                                              |                                        | Change <u>D</u> rive                                  |                             |            |
| Hard disk space:                                                                                        |                                        |                                                       |                             |            |
| Space Required on C:<br>Space Available on C:                                                           |                                        | 1                                                     | 34899 k<br>92665 k          |            |
| << <u>B</u> ack <u>S</u> tr                                                                             | art                                    | Exit                                                  | Help<br>select forced insta | <br>4   ti |

Fig. 3.3.2.6.-1 The Select dialog box

This dialog box provides the following information:

- The currently selected destination drive and the root directory under which the software will be installed.
- The amount of hard disk space that is required and available on the currently selected destination drive.
- A notification that you cannot select or unselect individual options.

To change the destination drive for the installation click Change Drive, see section "Destination Drive" on page 16. To view the previously displayed System Information dialog box, click <<Back. If you are satisfied with the current settings, click Start to start the actual software installation.

### 3.3.2.7. Select - non-forced installation

In case of a non-forced installation, you will see the Select dialog box shown in figure 3.3.2.7.-1.

| Select - CAP 505 Product Ins                                                                                                    | stallation                                                           | ×                                                                                                    |  |  |  |  |
|----------------------------------------------------------------------------------------------------|----------------------------------------------------------------------|----------------------------------------------------------------------------------------------------|--|--|--|--|
| CAP 505 Product Installation                                                                                                    |                                                                      |                                                                                                    |  |  |  |  |
| CAP 505 options:                                                                                                    |                                                                      |                                                                                                    |  |  |  |  |
| <ul> <li>Base System</li> <li>RED 500 Support</li> <li>SPACOM Support</li> <li>DR Collector Tool</li> <li>IEC-1131 Libraries</li> <li>Initial IEC-1131 Libraries</li> <li>Documentation</li> </ul> | 60383 k<br>43107 k<br>15051 k<br>985 k<br>4806 k<br>2052 k<br>8515 k | Select the CAP 505 2.1.0 software to<br>be installed onto your computer.<br>Click Start to start installation or click<br>Exit to exit installation. |  |  |  |  |
| Destination Drive:                                                                                                    |                                                                      |                                                                                                    |  |  |  |  |
| C:\CAP505\                                                                                                    |                                                                      | Change <u>D</u> rive                                                                                                    |  |  |  |  |
| Hard disk space:                                                                                                    |                                                                      |                                                                                                    |  |  |  |  |
| Space Required on C:<br>Space Available on C:                                                                                                    |                                                                      | 134899 k<br>192665 k                                                                                                    |  |  |  |  |
| << <u>B</u> ack S                                                                                                    | itart                                                                | E <u>xit</u> elp                                                                                                    |  |  |  |  |

Fig. 3.3.2.7.-1 The Select dialog box for a reinstallation

This dialog box provides the following information:

- The currently selected destination drive and the root directory under which the software will be installed.
- The amount of hard disk space that is required and available on the currently selected destination drive.
- The software options which will be installed.

The selected options have a check mark on their left side and are subject to install. Clicking with the mouse on an option toggles its selection status.

To change the destination drive for the installation click Change Drive see the description of the Destination Drive dialog box below. To view the previously displayed System Information dialog box, click <<Back. If you are satisfied with the current settings, click Start to start the actual software installation.

## 3.3.2.8. Destination Drive

This dialog box allows you to select the destination drive for the installation.

Installation and Commissioning Guide

**CAP 505** 

3. Installation

| Destination drive - CAP 505 Installation | n 🗵                                                            |
|------------------------------------------|----------------------------------------------------------------|
| CAP 505 Des                              | tination Drive                                                 |
| Destination drive:                       | Select the destination drive for your<br>CAP 505 installation. |
| Destination Directory:                   |                                                                |
| \CAP505\                                 |                                                                |
| Hard disk space:                         |                                                                |
| Space Required<br>Space Available        | 134899 k<br>192664 k                                           |
| <u><u> </u></u>                          | <u>Cancel</u><br><u>Help</u><br>select_drive.tif               |

Fig. 3.3.2.8.-1 The Destination Drive dialog box

All disk drives available to the operating system are listed in the drive list (highlighted in the above figure). Also the amount of available and required hard disk space are shown on the lower right area of the dialog box.

Press the <F4> key from the keyboard or click on the arrowhead on the right side of the drive list to view it in the drop-down mode. You can use either the arrow keys on the keyboard or the mouse to select a drive from the list.

As you change the selection, the installation checks whether the drive can be used for installing the software. If it cannot be used, you will see a notification message and the drive that was selected at the time of entering the dialog box, is reset as the destination drive. The possible notifications are described in more detail in section "Troubleshooting destination drive error messages" on page 64.

To use the selected drive and to return to the Select dialog box click OK. Otherwise, click Cancel and the changes to the destination drive will be discarded as you return to the Select dialog box.

### 3.3.2.9. Installing

Once you have clicked the Start button on the Select dialog box, the progress of the installation is displayed in a dialog box shown in figure 3.3.2.9.-1.

3. Installation

Installation and Commissioning Guide

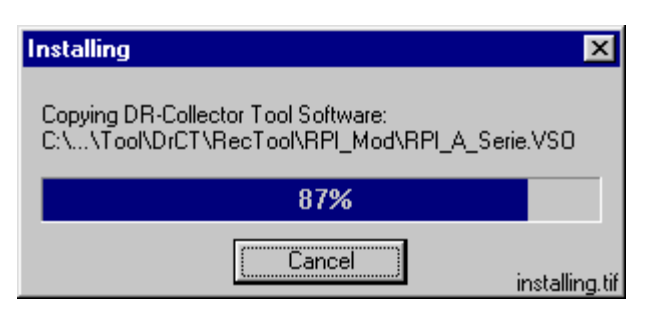

Fig. 3.3.2.9.-1 The Installing dialog box

You may cancel the installation by clicking Cancel.

**Note!** No support for a roll-back or uninstall is available, meaning that you cannot revert to the configuration that existed prior to the installation of CAP 505.

# 3.3.2.10. MicroSCADA user account

If you are prompted for the MicroSCADA user password, you will see the dialog box shown in figure 3.3.2.10.-1. The installation does not continue until you have closed this dialog box.

| MicroSCADA Use                                                | er Password                                                                                       |                                        |                               |
|---------------------------------------------------------------|---------------------------------------------------------------------------------------------------|----------------------------------------|-------------------------------|
| Username:                                                     | MicroSCADA                                                                                        | [                                      | OK                            |
| Password:                                                     | ****                                                                                              |                                        | Cancel                        |
| Confirm Password:                                             | XXXX                                                                                              |                                        |                               |
| Note                                                          |                                                                                                   |                                        |                               |
| To be able to use<br>this computer, the<br>that administrates | e a resource (such as a file or a printe<br>e user "MicroSCADA" must be define<br>s the resource. | r) that are not ad<br>d on to the remo | ministrated by<br>te computer |
| The password us                                               | ed on the remote computer has to be                                                               | the same as giv                        | en here.                      |
|                                                               |                                                                                                   |                                        | ms_pwd.tif                    |

Fig. 3.3.2.10.-1 The MicroSCADA User Password dialog box

Enter an appropriate password confirming it. Click OK to apply it and to continue with the installation. Other properties of the MicroSCADA user account are set automatically during the creation of the account.

**Note!** In order to have a working installation of CAP 505, the MicroSCADA user account must exist on your computer. Do not by-pass the account creation by clicking Cancel, if you do, you will have to reinstall the CAP 505 Base System in order to create the MicroSCADA user account.

**Note!** If other products, that also utilize the MicroSCADA user account, already are installed on your computer, use the same password that has been used before for the account.

**Note!** The note text on the dialog incorrectly states that the MicroSCADA user account is used for accessing non-local printer resources. In CAP 505, you access non-local printer resources in the logged-on user's security context.

3. Installation

# 3.3.2.11. MicroSCADA Service Access Manager

#### Overview

If you install the Base System, the MicroSCADA Service Access Manager dialog box, shown in figure 3.3.2.11.-1, appears. The installation does not continue until you have closed this dialog box. The installation adds an icon for this tool to the CAP 505 program folder, so you can use it anytime after the installation. However, usage of this tool requires that you have logged on to the operating system with administrator rights.

#### Purpose

By using the MicroSCADA Service Access Manager you can define those userdefined user groups whose members are allowed to start and stop the MicroSCADA service i.e. start and stop the CAP 505 on the computer. In addition to the userdefined user groups, the built-in Users group can also be granted these rights. By default, all users belonging to the operating system's Administrators group are granted these rights, hence the tool never displays the Administrators group. Obviously, if the users of CAP 505 on the computer will not be members of the Administrators group, you should use this tool to set up a proper configuration by granting the appropriate user groups the start and stop rights.

| No service start access  | Define those user defined groups whose                                                                                                    |
|--------------------------|----------------------------------------------------------------------------------------------------|
| Users                    | the MicroSCADA service. Note that users<br>belonging to Administrators group are granted<br>this access by default. Also note that access<br>can also be granted for Users group. |
|                          | Add                                                                                                    |
| Service start access     | <u>R</u> emove                                                                                                    |
| Standard Corporate Users |                                                                                                    |
|                          |                                                                                                    |
|                          | <u>C</u> lose Ca <u>n</u> cel                                                                                                    |

Fig. 3.3.2.11.-1 The MicroSCADA Service Access Manager dialog box

3. Installation

#### Installation and Commissioning Guide

#### Granting the rights to a group

To grant the rights to start and stop the MicroSCADA service to the appropriate user groups, first highlight the group in the upper list labeled No service start access and click Add. In the above example, the user group Standard Corporate Users is granted these rights.

#### Revoking the rights from a group

To revoke the rights from a user group, first highlight the group in the lower list labeled 'Service start access' and click Remove. In the above figure, the operating system's built-in user group named Users has been revoked these rights.

**Note!** This is a system-wide configuration affecting also all other products using the same kernel software. For example, if you have SYS 500 installed on the computer and you grant the rights to an imaginary group named Visitors, intended for ordinary visitors, any logged on member of that group is able to start and stop both CAP 505 and SYS 500 on the computer.

#### Saving the configuration

To save the configuration, click Close and confirm that by clicking OK on the dialog box that will open, see figure 3.3.2.11.-2.

| MicroSC/ | ADA Service Access Manager 💦 🗙              |    |
|----------|---------------------------------------------|----|
| ?        | Are you sure you wan't to keep all changes? |    |
|          | OK Cancel sam_keep.t                        | if |

Fig. 3.3.2.11.-2 Confirm to save the service access configuration

#### Discarding changes to the configuration

To close the tool without saving the configuration, click Cancel, in the MicroSCADA Service Access Manager dialog box. Provided that the configuration has been changed, you must confirm the cancellation by clicking OK on the dialog box that will open, see figure 3.3.2.11.-3, otherwise click Cancel to return to the manager.

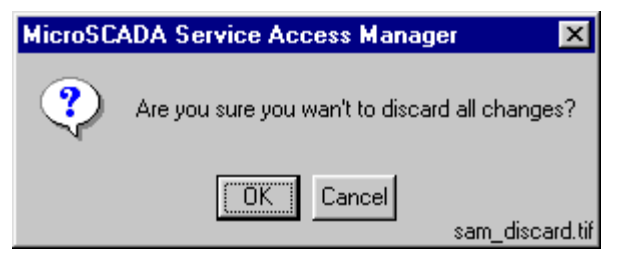

Fig. 3.3.2.11.-3 Confirm to discard the changes to the service access configuration

# 3.3.2.12. Installation completed

After the selected software has fully been transferred on

After the selected software has fully been transferred onto your system, the CAP 505 installation displays the following message to inform you that the installation has been completed.

| Installation/Upgrade Complete! |                                                             |        |  |  |  |
|--------------------------------|-------------------------------------------------------------|--------|--|--|--|
| ۲<br>۱                         | our CAP 505 2.1.0 system has been<br>uccessfully installed. |        |  |  |  |
|                                | OK                                                          | ed.tif |  |  |  |

*Fig. 3.3.2.12.-1* Notification that the installation has been completed successfully

Click OK to acknowledge the message.

# 3.3.2.13. System reboot

If some of the installed files were in use at the time of the installation, you are prompted to reboot your computer, see figure 3.3.2.13.-1.

| Install                                                                                                 | ×                                                                         |
|----------------------------------------------------------------------------------------------------|---------------------------------------------------------------------------|
| This system must be rest<br>installation. Press the OK<br>computer. Press Cancel<br>without restarting. | arted to complete the<br>. button to restart this<br>to return to Windows |
| OK I                                                                                                    | Cancel restart.tif                                                        |

Fig. 3.3.2.13.-1 Request to reboot the computer

Click OK to reboot your computer immediately. You may reboot later if you wish, by clicking Cancel. Notice however, that before starting the CAP 505, you must reboot the computer in order for all of the changes to take effect in the system.

3.3.3. Cancelling the installation

When you are about to cancel the installation, the dialog box shown in figure 3.3.3.-1 appears.

3. Installation

Installation and Commissioning Guide

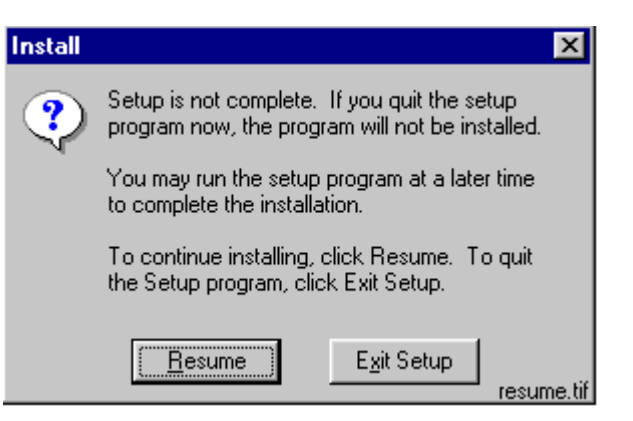

*Fig. 3.3.3.-1 Confirmation to cancel the installation* 

Click Exit Setup to exit the installation, otherwise click Resume to continue the installation from where it was interrupted.

# 3.4. CAP 505 program folder

The program folder for CAP 505 is named as CAP 505 2.1.0 and it is accessible to all logged on users. The folder contains the items shown in figure 3.4.-1.

| 🧰 F          | :\Win        | nt\Pro                     | ofiles\All   | Users\Start Menu\Programs\CAP 505 2.1.0 | _ 🗆 🗵           |
|--------------|--------------|----------------------------|--------------|-----------------------------------------|-----------------|
| <u>F</u> ile | <u>E</u> dit | $\underline{V} \text{iew}$ | <u>H</u> elp |                                         |                 |
| ٥            | ос           |                            |              |                                         |                 |
| <b>∣</b> @ S | etup         |                            |              |                                         |                 |
| D T          | ools         |                            |              |                                         |                 |
| l 🗟 🖸        | AP 50        | 5 Relea                    | se Notes     |                                         |                 |
| 📲 S          | tart CA      | P 505                      |              |                                         |                 |
|              |              |                            |              |                                         | prog_folder.tif |

Fig. 3.4.-1 CAP 505 program folder

- To start the CAP 505, double-click the icon Start CAP 505.
- To view the CAP 505 Release Notes, double-click the icon CAP 505 Release Notes.

The three subfolders are explained below.

# 3.4.1. Subfolder - Doc

• To view a manual, double-click the appropriate icon entry. This operation requires that a viewer capable of reading PDF files is installed.

3. Installation

| F:\Winnt\Profiles\All Users\Start Menu\Programs\CAP 505 2.1.0\Doc | _ 🗆 ×        |
|-------------------------------------------------------------------|--------------|
| <u>File Edit View H</u> elp                                       |              |
| Configuration Guide - Relay Mimic Editor Configuration            |              |
| 👫 Configuration Guide - SM-Gateways Configuration                 |              |
| 🔊 Configuration Guide - SPTO Configuration Tool                   |              |
| Installation and Commissioning - CAP 505                          |              |
| 🖓 Operator's Manual - CAP 505                                     |              |
| 🕦 Operator's Manual - Protocol Editing Tool                       |              |
| 👰 Quick Start Reference - Relay Configuration Tool                |              |
| 🜇 Tutorial - Relay Configuration Tool                             |              |
| 🕼 User's Guide - Tools for Relays and Terminals                   |              |
| doc                                                               | c_folder.tif |

Fig. 3.4.1.-1 Subfolder - Doc

# 3.4.2. Subfolder - Setup

| 🧓 F:         | :\Win        | nt\Pro              | files\All Users\Start Menu\Programs\CAP 505 2.1.0\Setup | _ 🗆 🗡        |
|--------------|--------------|---------------------|---------------------------------------------------------|--------------|
| <u>F</u> ile | <u>E</u> dit | $\underline{V} iew$ | Help                                                    |              |
| 🗿 In         | istall Ai    | dobe A              | robat Reader                                            |              |
|              |              |                     |                                                         |              |
|              |              |                     |                                                         |              |
|              |              |                     |                                                         |              |
|              |              |                     | setur                                                   | o_folder.tif |
|              |              |                     | setup                                                   | p_folder.tif |

Fig. 3.4.2.-1 Subfolder - Setup

• To install the Adobe Acrobat Reader, close any programs you have running and double-click the icon Install Adobe Acrobat Reader.

# Subfolder - Tools

| 🧓 F          | :\Win        | nt\Pro | ofiles\Al    | Users\Start  | Menu\Prog | jrams\CAP | 505 2.1.0\ | Tools | _ 🗆 ×          |
|--------------|--------------|--------|--------------|--------------|-----------|-----------|------------|-------|----------------|
| <u>F</u> ile | <u>E</u> dit | ⊻iew   | <u>H</u> elp |              |           |           |            |       |                |
|              | licroSC      | ADA S  | ervice Ac    | cess Manager |           |           |            |       |                |
|              |              |        |              |              |           |           |            |       |                |
|              |              |        |              |              |           |           |            |       |                |
|              |              |        |              |              |           |           |            |       |                |
|              |              |        |              |              |           |           |            | tor   | ols_folder.tif |

Fig. 3.4.3.-1 Subfolder - Tools

• To start the MicroSCADA Service Access Manager tool, double-click the icon MicroSCADA Service Access Manager.

3.4.3.

### 3. Installation

# Installation and Commissioning

Installation and Commissioning Guide

## 3.4.4.

# Shortcut to the CAP 505 program folder

A shortcut named CAP 505 2.1.0 is added onto your desktop, see figure 3.4.4.-1. This shortcut provides access to the CAP 505 program folder from your desktop.

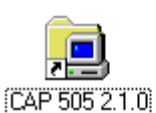

*Fig. 3.4.4.-1* The shortcut to the program folder on your desktop

• To open the CAP 505 program folder, double-click the shortcut.

# 3.5. Uninstalling the software

Currently uninstalling the CAP 505 software is not supported.

# 4. Commissioning

This chapter describes the commissioning activities after software installation.

## 4.1. Overview

Commissioning the installed software involves the following tasks:

- Applying the license information for CAP 505. Whenever the CAP 505 Base System has been installed, this task must be performed. Without proper license information, CAP 505 will not execute. You apply the license information using the License tool, see section "License tool" on page 27.
- Preparing the computer for LON<sup>®2</sup> communication. This comprises installation and configuration of LON communication card(s) and accompanying device drivers, if not done previously. This you accomplish by means of the System Configuration tool, see section "System Configuration tool" on page 30.
- Optionally, configuring the operating system's user groups whose members are granted the rights to start and stop the MicroSCADA service on your computer. You grant these rights using the MicroSCADA Service Access Manager tool, see section "MicroSCADA Service Access Manager" on page 19.

| Communication | support       |
|---------------|---------------|
|               | Communication |

## 4.2.1. Protocols

Table 4.2.1-1 Supported communication protocols

| Protocol |  |
|----------|--|
| SPA      |  |
| ON       |  |

For information on which communication protocols are applicable to various relay terminals, refer to the *Tools for Relays and Terminals* manual.

## 4.2.2. Channels

CAP 505 allows you to define the total of eight (8) communication channels in a system configuration. Each defined serial port using SPA protocol and each LON card channel occupies one communication channel. For example, a dual-channel RER 109 card reserves two communication channels thus allowing you to define six serial ports with SPA protocol.

## 4.2.3. Serial port communication

# 4.2.3.1. CAP 505 vs. Windows NT serial port configuration

### General

Each serial port defined for use in CAP 505 must also exist at the operating system level. For example, if you define serial ports COM1 through COM4 in CAP 505, you must define them also under the operating system.

<sup>2.</sup> LON is a registered trademark of Echelon Corporation.

4. Commissioning

Installation and Commissioning Guide

Regarding the computer's serial port communication capabilities, it is recommended to verify that the serial ports are correctly configured and working at the operating system level.

For detailed information on configuring the serial ports under the the operating system, refer to the the operating system Help or other applicable source of information.

## Advanced serial port settings

Advanced serial port settings are defined at the operating system level only so you do not have to define them in CAP 505. These settings include:

- interrupt request line (IRQ)
- input/output (I/O) addresses
- data buffering settings

### **Basic serial port settings**

The basic serial port settings that are defined at the operating system level are overridden by the settings you specify in CAP 505. These settings include:

- baud rate
- data bits
- parity
- stop bits

# 4.2.4. LON communication

# 4.2.4.1. LON communication adapters

#### Table 4.2.4.1-1LON adapter support

| Adapter                         | Туре                                  | Device<br>driver | Remarks                                                                                                    |
|---------------------------------|---------------------------------------|------------------|----------------------------------------------------------------------------------------------------|
| RER 109<br>PCLTA Card           | ISA full-length<br>bus card           | MiSCLONP         | n/a                                                                                                    |
| PCLTA-20<br>PCI LonTalk Adapter | PCI half-length<br>bus card           | PNPLON           | Supports Plug-and-Play and downloadable memory.                                                                                                    |
| PCC-10<br>PC Card               | A Type II PC card,<br>formerly PCMCIA | PNPLON           | Only a single card can be present<br>in the system at a time, due to the<br>operating system Type II PC Card<br>support capabilities.<br>Supports Plug-and-Play and<br>downloadable memory. |

Note! The PCLTA-10 PC LonTalk Adapter is not supported.

# 4.2.4.2.

### LON communication software components

| Table 4.2.4.2-1 | Software com | ponents for l | LON commun | nication |
|-----------------|--------------|---------------|------------|----------|
|                 |              |               |            |          |

| Item                      | Remarks                                                                                                    |
|---------------------------|----------------------------------------------------------------------------------------------------|
| MiSCLONP<br>device driver | The device driver for the RER 109 PCLTA Card. Supplied with an installation and a configuration tool.                                  |
| PNPLON<br>device driver   | The device driver for the PCC-10 and PCLTA 20 Cards.<br>Supplied as a third-party (Echelon) installation and configuration<br>package. |
| Net Interface Tool        | For initial configuration of the Neuron <sup>®a</sup> Chip(s) on the RER 109 PCLTA Cards.                                              |

a. Neuron is a registered trademark of Echelon Corporation.

### 4.3.

## Commissioning communication components

Generally, commissioning the communication components comprises the following procedures:

- 1. Install the LON communication card(s) into your computer.
- 2. Install the device driver for the LON communication card(s).
- 3. Configure the device driver for the LON communication card(s).
- 4. If necessary, configure the Neuron Chip on the LON communication card(s).
  - 5. Verify that the computer's serial ports are working correctly.

The main tool for accomplishing these tasks is the CAP 505 System Configuration Tool, see "System Configuration tool" on page 30.

4.4. License tool

# 4.4.1. General

The License tool is intended for applying the license information. CAP 505 does not provide any specific entry for accessing the License tool, instead the tool appears automatically at CAP 505 start-up, if the computer does not contain a valid license.

# 4.4.2. License Information dialog box

The License Information dialog box is illustrated in figure 4.4.2.-1 as it is initially displayed when the license information cannot be found or is otherwise invalid.

4. Commissioning

Installation and Commissioning Guide

| 💊 CAP505 [1] - I                            | License Information                                                                                                    | x               |
|---------------------------------------------|----------------------------------------------------------------------------------------------------|-----------------|
| Customer:                                   | ?                                                                                                    | ОК              |
| System ID:                                  | ?                                                                                                    | Apply           |
| Authorization key:                          | ?                                                                                                    | Close           |
| Please fill in the lic<br>CD cover. Be care | ensing information that is available on the label on the<br>ful to fill in the information exactly (including spaces). |                 |
|                                             |                                                                                                    | license needed. |

Fig. 4.4.2.-1 License Information dialog box

#### Table 4.4.2-1 Dialog box items

| Customer field          | For entering the value for Customer.                                                                                    |
|-------------------------|----------------------------------------------------------------------------------------------------|
| System ID field         | For entering the value for System ID.                                                                                   |
| Authorization key field | For entering the value for Authorization key.                                                                           |
| OK button               | For saving the license information and closing the License tool, see section "Entering license Information" on page 28. |
| Apply button            | For saving the information without closing the License tool, see section "Entering license Information" on page 28.     |
| Close button            | For closing the License tool.                                                                                           |

# 4.4.3. Entering license Information

The CAP 505 delivery contains the license information printed on the license label, which you find on the cover of the CAP 505 Program CD.

**Note!** Be sure to store that information, so that it is available in case you need to resupply the license information.

When you enter the requested items, be careful to type the text exactly as provided on the license label. All fields are case-sensitive, also space characters are taken into account.

After you have entered all items, apply the information, thereafter you must restart CAP 505 in order for the new license to take effect.

To enter the license information:

- 1. Enter the Customer name into the Customer field.
- 2. Enter the System ID value into the System ID field.
- 3. Enter the Authorization key value into the Authorization key field.
- 4. Click OK, or Apply if you do not want to close the dialog box immediately. If the supplied information was correct, you will see one of the messages shown below:

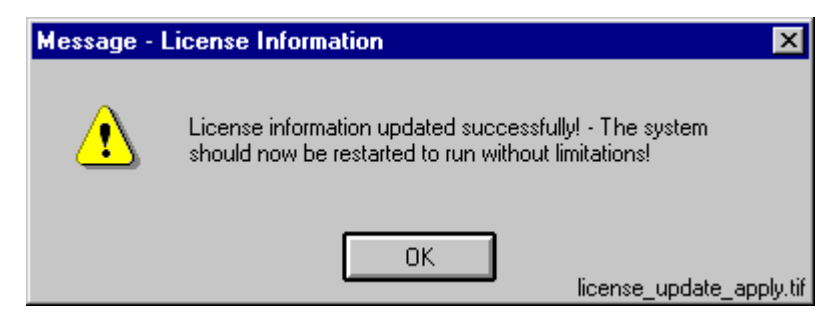

*Fig. 4.4.3.-1 License information updated successfully* 

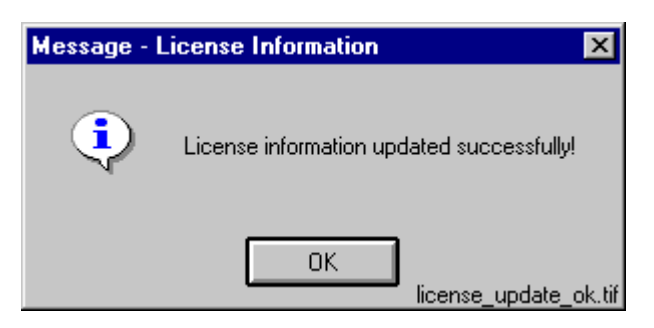

*Fig. 4.4.3.-2 License information updated successfully* 

Dismiss the message by clicking OK. When you close the dialog box, you will be yet notified with the message shown in figure 4.4.3.-3.

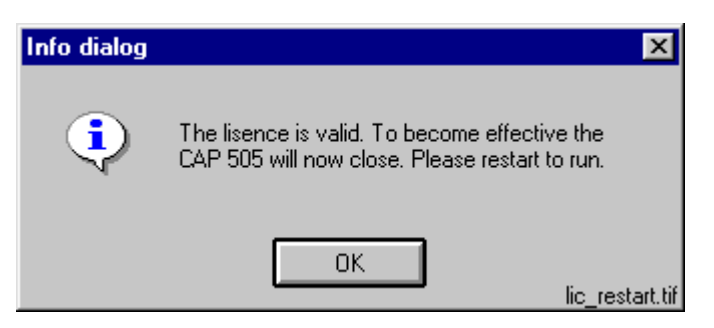

Fig. 4.4.3.-3 Restart required

As stated in the message, you have to restart CAP 505.

## 4.4.4. Invalid license information

If you have supplied incorrect information, the tool displays the message shown in figure 4.4.4.-1.

4. Commissioning

Installation and Commissioning Guide

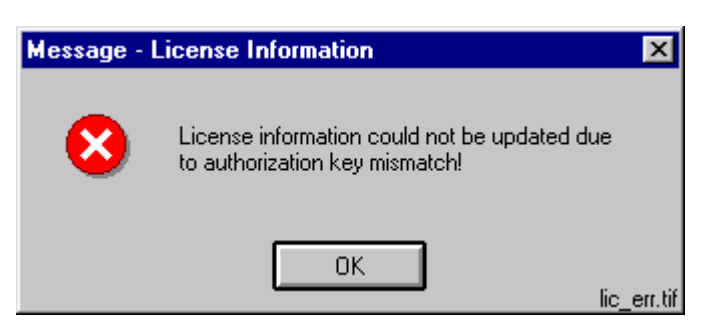

*Fig. 4.4.4.-1 Incorrect license information could not be saved* 

Click OK to dismiss the message and correct the license information carefully. An example of a valid license information is provided in figure 4.4.4.-2.

| 💊 CAP505 [1] - License Information 🛛 🔀       |                              |                     |  |  |
|----------------------------------------------|------------------------------|---------------------|--|--|
| Customer:                                    | ABB Substation Automation Oy | ОК                  |  |  |
| System ID:                                   | 21000000                     | Apply               |  |  |
| Authorization key:                           | 1-BDAN-KJDP-FLHI-CAHM        | Close               |  |  |
| Please fill in the lice<br>CD cover. Be care |                              |                     |  |  |
| 1                                            |                              | license, sample tif |  |  |

Fig. 4.4.4.-2 Example of license information

# 4.5. System Configuration tool

## 4.5.1. General

The System Configuration tool is intended for setting up the system configuration, which is required to enable communication with the relays in CAP 505. Every project has its own copy of the system configuration, which is enforced when the project is opened into the Project Structure Navigator. Likewise, when a project is closed, its system configuration is stored with the project.

**Note!** Some of the System Configuration tool functions, such as modifying LON device driver settings, require administrator rights at the operating system level.

# 4.5.2. Target project

The System Configuration tool automatically edits the system configuration of the project that is being opened into the Project Structure Navigator. If there is no project open in the Project Structure Navigator, the System Configuration tool will not execute.
4.5.3.

Installation and Commissioning Guide

# Starting

Two entry points for accessing this tool are provided:

- On the Project Structure Navigator's System Tools menu.
- On the Communication page of the General Object Attributes dialog box.

# 4.5.4. System Configuration tool dialog box

The System Configuration tool dialog box is shown in figure 4.5.4.-1.

| System Configuration |                    | _ 🗆 ×  |
|----------------------|--------------------|--------|
| Communication        |                    |        |
| Serial Ports LON     |                    | ОК     |
|                      | ▲ Add       Delete | Cancel |
| Protocol:            | ±                  |        |
| Connection Type:     | Ŧ                  |        |
| Modem Command (AT):  |                    |        |
| Baud Rate:           | Ŧ                  |        |
| Data Bits:           | <u>+</u>           |        |
| Parity:              | <u>+</u>           |        |
|                      |                    |        |

*Fig. 4.5.4.-1 System Configuration tool dialog box* 

The Communication page contains two pages:

- Serial Ports
- LON

#### Table 4.5.4-1 System Configuration tool items

| Communication configuration pages |                                                                                                    |  |  |
|-----------------------------------|----------------------------------------------------------------------------------------------------|--|--|
| Serial Ports                      | For managing serial port configuration, see section "Serial Ports page" on page 32.                                                 |  |  |
| LON                               | For managing the LON configuration, see section "LON page" on page 34.                                                              |  |  |
|                                   | Common dialog box buttons                                                                                                    |  |  |
| OK                                | For closing the System Configuration tool and saving the configuration, see section "Save configuration - close tool" on page 38    |  |  |
| Cancel                            | For closing the System Configuration tool without saving the configuration, see section "Discard configuration changes" on page 38. |  |  |

#### Installation and Commissioning Guide

#### Table 4.5.4-1System Configuration tool items

| Apply | For saving the configuration without closing the System Configuration tool, see section "Save configuration - proceed configuration" on page 38. |
|-------|----------------------------------------------------------------------------------------------------|
|       | see section bave configuration - proceed configuration on page 50.                                                                               |

4.5.4.1.

# **Serial Ports page**

The System Configuration tool's Serial Ports page is shown in figure 4.5.4.1.-1. Initially the configuration is empty, as illustrated.

| System Configuration |          |                          |
|----------------------|----------|--------------------------|
| Communication        |          |                          |
| Serial Ports LON     |          | ОК                       |
|                      |          | Cancel Apply             |
| Protocol:            |          |                          |
|                      | <u>±</u> |                          |
| Connection Type:     | <u>*</u> |                          |
| Modem Command (AT):  |          |                          |
| Baud Rate:           | Ŧ        |                          |
| Data Bits:           | Ŧ        |                          |
| Parity:              | <u>+</u> |                          |
| Stop Bits:           | ±        |                          |
|                      |          | l<br>serial_ports_page.t |

Fig. 4.5.4.1.-1 The Serial Ports page

| Table 4.5.4.1-1 | Serial Ports | page items |
|-----------------|--------------|------------|
|-----------------|--------------|------------|

| Serial Ports list        | For selecting a serial port. Displays all currently defined serial ports.       |
|--------------------------|---------------------------------------------------------------------------------|
| Protocol list            | For assigning the communication protocol to the currently selected serial port. |
| Connection Type list     | This list is not used in CAP 505 and is always disabled.                        |
| Modem Command (AT) field | This field is not used in CAP 505 and is always disabled.                       |
| Baud Rate list           | For assigning the baud rate to the currently selected serial port.              |
| Data Bits list           | For assigning the data bits setting to the currently selected serial port.      |
| Parity list              | For assigning the parity setting to the currently selected serial port.         |
| Stop Bits list           | For assigning the stop bits setting to the currently selected serial port.      |

Installation and Commissioning Guide

| Table 4.5.4.1-1 | Serial Ports page items                                                                          |
|-----------------|--------------------------------------------------------------------------------------------------|
| Add button      | For adding a new serial port, see section "Serial ports - Add" on page 33.                       |
| Delete button   | For deleting the currently selected serial port, see section "Serial ports - Delete" on page 34. |

# 4.5.4.2. Serial ports - Add

To add a serial port:

Click Add ... to bring up the dialog box shown in figure 4.5.4.2.-1.

1. Enter the serial port number, which must be in range of 1 through 8, inclusive. If you enter an out-of-range value or a value, which already is in use, you are requested to enter a proper value.

| Add serial port   | ×           |
|-------------------|-------------|
| Input port number |             |
| 1                 |             |
| ОК                | Cancel      |
|                   | sc_addsp.ur |

Fig. 4.5.4.2.-1 Define the port number for the new COM port

2. Click OK to add the new serial port, which appears in the Serial Ports list, see figure 4.5.4.2.-2. Otherwise, click Cancel to keep the configuration unchanged.

| COM1       | +    | Add <u>D</u> elete |
|------------|------|--------------------|
| Protocol:  |      |                    |
| SPA        |      | <b>±</b>           |
| Baud Rate: | 9600 | <u>+</u>           |
| Data Bits: | 7    | <u>+</u>           |
| Parity:    | Even | ±                  |
| Stop Bits: | 1    | <u>+</u>           |
|            |      | sc newch           |

Fig. 4.5.4.2.-2 A new serial port COM1 added with default values

The newly added port's basic settings and communication protocol are assigned default values. If you wish to use other than the default values, you can configure them as described below.

#### Installation and Commissioning Guide

# 4.5.4.3.

# Serial ports - Configure

The following table displays serial port properties, which you can configure on a per-port basis.

| Table 4.5.4.3-1 | Configurable s | erial port properties |
|-----------------|----------------|-----------------------|
|-----------------|----------------|-----------------------|

| Property               | Available values                        |
|------------------------|-----------------------------------------|
| Communication protocol | SPA                                     |
| Baud Rate              | 300, 600, 1200, 2400, 4800, 9600, 19200 |
| Data Bits              | 5, 6, 7, 8                              |
| Parity                 | None, Odd, Even                         |
| Stop Bits              | 1,2                                     |

To configure a serial port property:

- 1. Select the serial port from the Serial ports list.
- 2. Configure the item by selecting the desired value from the appropriate list.

# 4.5.4.4. Serial ports - Delete

Any serial port, defined in a project's system configuration, can be deleted at any time.

To delete a serial port from the configuration:

- 1. Select the serial port from the Serial ports list.
- 2. Click Delete ....
- 3. When prompted to confirm the deletion, see figure 4.5.4.4.-1, click Yes to delete the serial port. Otherwise click No to leave the serial port intact.

| System Con | figuration                                                                                                    | ×        |
|------------|----------------------------------------------------------------------------------------------------|----------|
| £          | Deleting the port COM3 invalidates communication settings<br>for those objects that are currently configured to<br>communicate via it. Are you sure you want to delete this<br>port? |          |
|            | Yes <u>N</u> o sc_o                                                                                                    | lelp.tif |

*Fig.* 4.5.4.4.-1 *Confirm to delete the selected serial port* 

The deletion invalidates the communication settings of any device objects, which have been configured to use the port you are about delete.

**Note!** If you accidentally delete ports you can revert to the most recently saved system configuration by clicking Cancel, see section "Discard configuration changes" on page 38.

# 4.5.4.5. LON page

The System Configuration tool's LON page is shown in its initial state in figure 4.5.4.5.-1.

| Installation and | Commissioning | Guide |
|------------------|---------------|-------|
|------------------|---------------|-------|

| 🚇 System Configuration              | _ 🗆 ×        |
|-------------------------------------|--------------|
| Communication                       |              |
| Serial Ports LON                    |              |
| Adapter type:                       | Cancel       |
| No card 👤 Install Driver            | Apply        |
| Device Subnet Node                  |              |
| ✓<br>✓<br><u>C</u> onfigure Channel | lon page tif |

Fig. 4.5.4.5.-1 The LON page

| Adapter type list           | For selecting the adapter type. Displays all supported adapters.                                                                                                    |
|-----------------------------|----------------------------------------------------------------------------------------------------|
| Card list                   | For assigning the Subnet and Node values to the LON channels.                                                                                                    |
| Install Driver<br>button    | For installing/configuring the driver for the currently selected adapter.<br><b>Note!</b> Driver installation and some of the configuration functions require that you have logged on with Administrator Rights. |
| Configure<br>Channel button | For initiating the initial configuration of the currently selected channel<br>and for enforcing modified Subnet/Node values to the currently<br>selected channel.                                                |

#### 4.5.4.6.

#### Selecting the adapter

The System Configuration tool allows to use only a single type of LON card at a time i.e. you cannot have multiple types of LON cards in-use simultaneously. The LON card is selected from the Adapter type list. If you don't use any LON cards, then select the option No card from the list.

When you select an adapter from the Adapter type list, the tool scans the computer for currently defined LON devices for the selected adapter type. If such are found, they will be displayed immediately, thus allowing you to take the channel(s) into use by assigning the appropriate channel settings, see section "Assigning Subnet/Node settings" on page 36.

If no LON devices have been defined or you want to modify the current configuration by e.g. adding new devices or removing currently defined devices,

Installation and Commissioning Guide

click the Install Driver button. For RER 109 PCLTA cards this invokes the MicroSCADA Device Driver Configuration tool, for other types of cards, this invokes the application, which installs the device driver onto your computer.

# 4.5.4.7. Assigning Subnet/Node settings

Each LON channel needs to have a unique Subnet/Node value pair assigned to it, since it appears as any other node on the network. Valid range is 1 through 127, inclusive for both Subnet and Node.

To assign the Subnet/Node values to a LON channel:

1. Click with the mouse on the intended channel's Subnet cell to activate it, figure 4.5.4.7.-1.

| 🖳 System Configuration                     |                   |
|--------------------------------------------|-------------------|
| Communication                              |                   |
| Serial Ports LON                           | ОК                |
| Adapter type:                              | Cancel            |
| RER 109 PCLTA card <b>1</b> Install Driver |                   |
| Device Subnet Node 🛃                       |                   |
| Card 0 Channel A LONP0                     |                   |
|                                            |                   |
|                                            |                   |
|                                            |                   |
|                                            |                   |
|                                            |                   |
| · · · · · · · · · · · · · · · · · · ·      |                   |
|                                            |                   |
| Configure Channel                          |                   |
|                                            | lon cell edit tif |

Fig. 4.5.4.7.-1 Subnet cell of channel A is activated

- 2. Type in the appropriate value for the Subnet.
- 3. Repeat the procedure for the Node cell.

When you edit these values, the device name of the edited channel begins to blink, reminding you, that the edited values yet have to be written to the respective card. To have the values written to the card, select the channel and press the Configure Channel... button. Upon pressing the button, the System Configuration tool functions according to the type of the currently selected adapter as follows:

**RER 109 PCLTA card** 

Installation and Commissioning Guide

4. Commissioning

When the Network Interface dialog box shown below appears, click the Standard button and wait until you are informed that the configuration has been done, see figure 4.6.4.5.-7 on page 49. Dismiss the notification by clicking OK and you are done. For detailed information on the Net Interface Tool see section "RER 109 PCLTA Card Neuron Chip configuration" on page 46.

| Network Interface | ×                     |
|-------------------|-----------------------|
| Configure         |                       |
| <u>S</u> tandard  | <u>C</u> ustom        |
|                   | net_interface_std.tif |

Fig. 4.5.4.7.-2 The start-up dialog box of the Net Interface Tool

#### PCC-10 PC card/PCLTA-20 card

If you haven't done the initial configuration for the selected channel, then configure it by means of the LonWorks<sup>®</sup> Plug'n Play control panel as explained in sections "PCC-10 initial configuration" on page 50 or "PCLTA-20 initial configuration" on page 55. In case you are just applying modified Subnet/Node values, just close the LonWorks<sup>®</sup> Plug'n Play control panel when it appears and you are done.

| Lon₩orks⊕ Plug 'n Play                                                                                                    | ? ×              |
|----------------------------------------------------------------------------------------------------|------------------|
| Device Selected         LON1       Iransceiver         NI Application       Diagnostics         NSIPCLTA       Automatic Flush Cancel | ОК               |
| General Settings                                                                                                    | <u>C</u> ancel   |
| System Image Path                                                                                                    |                  |
| C:\Lonworks\images\pclta10                                                                                                    |                  |
| Layer2 20 C Layer6 6 C Buffering                                                                                                    | <u>H</u> elp     |
| Preferences                                                                                                    |                  |
|                                                                                                    | lonworks_pnp.tif |

*Fig. 4.5.4.7.-3* The LonWorks® Plug'n Play control panel opened for a PCLTA-20 card

Finally, save the system configuration as explained below.

# 4.5.4.8. Saving system configuration

The system configuration is saved permanently by using either the OK or the Apply button. The difference is, that the OK button closes the System Configuration tool whereas the Apply button allows you to proceed working with the tool. **CAP 505** 

4. Commissioning

Installation and Commissioning Guide

The tool also provides you with the possibility to revert to the most recently saved configuration in order to prevent accidental changes to the configuration, see section "Discard configuration changes" on page 38.

# 4.5.4.9. Save configuration - close tool

To save a changed configuration closing the System Configuration tool, click OK. The System Configuration tool prompts you to confirm the operation, see figure 4.5.4.9.-1.

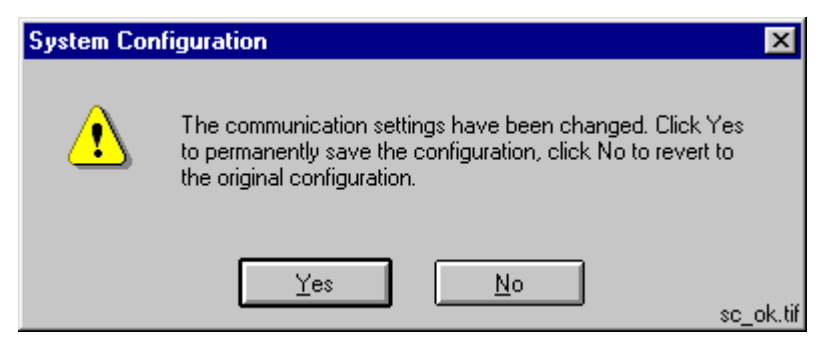

Fig. 4.5.4.9.-1 Confirm to save the configuration

To save the configuration click Yes. Clicking No enforces the most recently saved configuration.

# 4.5.4.10. Save configuration - proceed configuration

To save a changed configuration without closing the System Configuration tool, click Apply. The System Configuration tool prompts you to confirm the operation, see figure 4.5.4.10.-1.

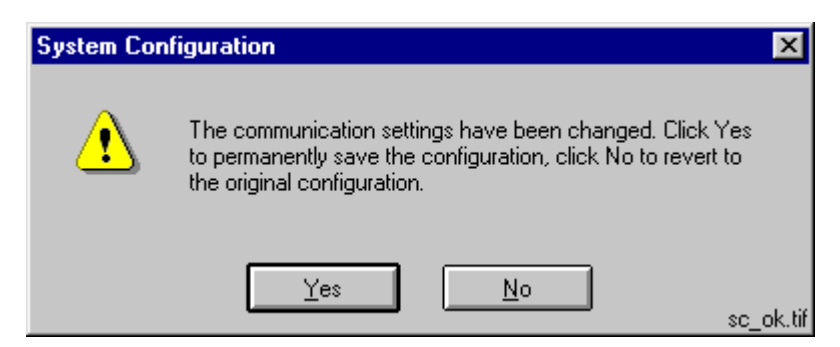

Fig. 4.5.4.10.-1 Confirm to save the configuration

To save the configuration click Yes and the configuration becomes the most recently saved configuration. Otherwise click No to proceed without saving.

# 4.5.4.11. Discard configuration changes

To revert to the most recently saved configuration, click Cancel. This closes the System Configuration tool without further prompting.

| 4.6.     | Installing LON cards                                                                                                    |
|----------|----------------------------------------------------------------------------------------------------|
| 4.6.1.   | RER 109 PCLTA Card commissioning procedure                                                                                                    |
|          | The RER 109 PCLTA card hardware and software is configured in the following order:                                                                                                    |
|          | 1. Install the card into the PC. See section "RER 109 PCLTA Card installation and configuration" on page 39.                                                                                     |
|          | 2. Install and configure the RER 109 PCLTA Card device driver (MiSCLONP).<br>See section "Device driver installation and configuration" on page 41.                                              |
|          | 3. Assign LON channel Subnet and Node values. See section "Assigning Subnet/<br>Node settings" on page 36.                                                                                       |
|          | <ol> <li>Configure the Neuron Chip on the RER 109 PCLTA card, if necessary. See section "RER 109 PCLTA Card Neuron Chip configuration" on page 46.</li> </ol>                                    |
| 4.6.2.   | PCC-10 PC Card commissioning procedure                                                                                                    |
|          | The PCC-10 PC Card communications hardware and software are configured in the following order:                                                                                                   |
|          | <ol> <li>Install the card into the PC. See section "PCC-10 PC Card installation and<br/>configuration" on page 49.</li> </ol>                                                                    |
|          | <ol> <li>Install and configure the PCC-10 PC Card device driver (PNPLON). See section<br/>"Device driver installation" on page 49 and "PCC-10 initial configuration" on<br/>page 50.</li> </ol>  |
| 4.6.3.   | PCLTA-20 Card commissioning procedure                                                                                                    |
|          | The PCLTA-20 Card communications hardware and software are configured in the following order:                                                                                                    |
|          | <ol> <li>Install the card into the PC. See section "PCLTA-20 Card installation and<br/>configuration" on page 54.</li> </ol>                                                                     |
|          | <ol> <li>Install and configure the PCLTA-20 Card device driver (PNPLON). See section<br/>"Device driver installation" on page 54 and "PCLTA-20 initial configuration"<br/>on page 55.</li> </ol> |
| 4.6.4.   | RER 109 PCLTA Card installation and configuration                                                                                                    |
| 4.6.4.1. | Card overview                                                                                                    |
|          | A RER 109 PCLTA Card may have one or two channels, thus allowing the connection of one or two transceivers, as shown in figure 4.6.4.11.                                                         |

**CAP 505** 

Installation and Commissioning Guide

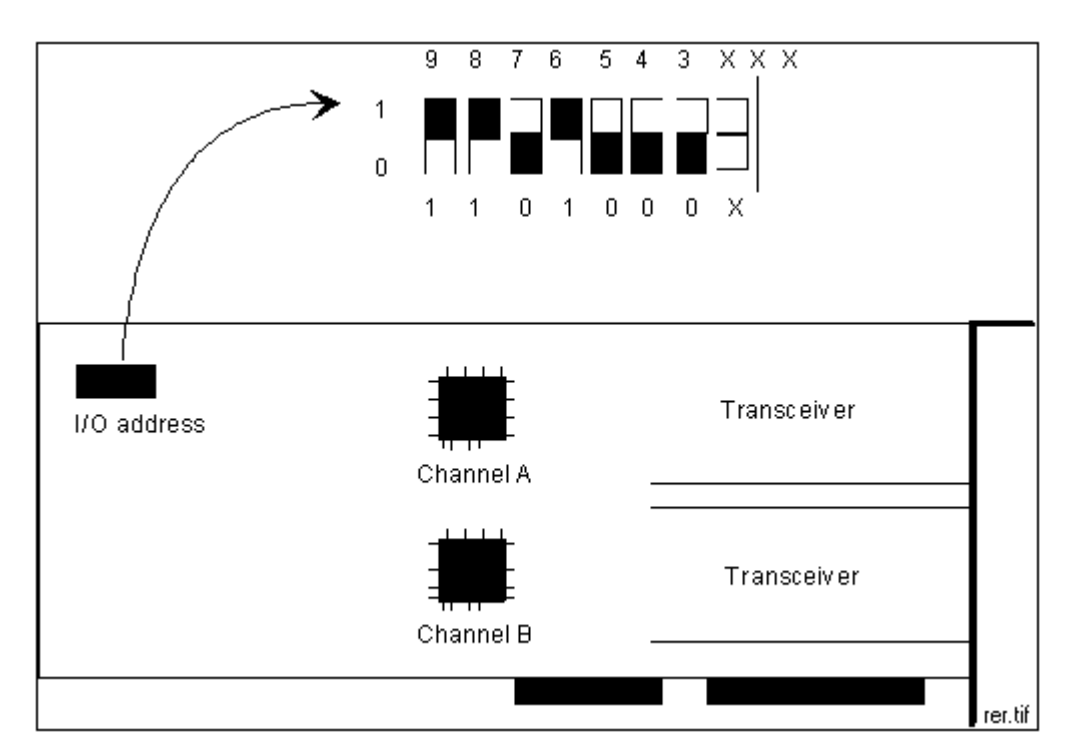

Fig. 4.6.4.1.-1 A RER 109 PCLTA Card

The use of the cards requires the installation and configuration of a MicroSCADA (MiSCLONP) device driver. During the device driver configuration, each transceiver is given a device number.

During the driver installation, the I/O base addresses of the cards are requested. These addresses must coincide with the addresses set physically on the cards.

# 4.6.4.2. Card installation

To install:

1. Select an I/O base address for the card and set it on the card as described in the PCLTA Card manual, also refer to figure 4.6.4.1.-1. Any free I/O address where the next 7 addresses are free can be selected. The driver installation tool suggests the 300 default value, the setting shown in figure 4.6.4.3.-4. Other possible values are 308, 310, 318 ... 370 and 378 hex. The selected I/O address should be noted down, e.g. in Table 4.6.4.2-1 on page 40, because it will be needed during the driver configuration. If transceivers other than RER 107 are used, the card will probably have to be configured for the transceivers. For more information, refer to the PCLTA Card and the transceiver documentation.

| Table 4.6.4.2-1 | The card information | needed during | system configura | ation |
|-----------------|----------------------|---------------|------------------|-------|
|-----------------|----------------------|---------------|------------------|-------|

| Card No. | I/O Address | Channel | Device No<br>=<br>n | Device Name<br>=<br>LONPn |
|----------|-------------|---------|---------------------|---------------------------|
| 1        |             | A       |                     |                           |
|          |             | В       |                     |                           |
| 2        |             | A       |                     |                           |
|          |             | В       |                     |                           |

# 4.6.4.3. Device driver installation and configuration

### Overview

The device driver for the RER 109 PCLTA Card is installed and configured using a special configuration tool - MicroSCADA Device Driver Configuration tool.

This tool is started through the Install Driver... button, located on the LON page of the System Configuration tool, see figure 4.6.4.3.-1.

| 📲 System Configuration | _ 🗆 🗵                   |
|------------------------|-------------------------|
| Communication          |                         |
| Serial Ports LON       | ОК                      |
| Adapter type:          | Cancel                  |
| RER 109 PCLTA card     |                         |
| Device Subnet Node     |                         |
|                        |                         |
|                        |                         |
|                        |                         |
|                        |                         |
|                        |                         |
|                        |                         |
|                        |                         |
| Configure Channel      |                         |
|                        |                         |
|                        | rer109_install_drvr.tif |

*Fig. 4.6.4.3.-1* Starting the driver installation/configuration for the RER 109 PCLTA Card

### **Device driver configuration**

Once the configuration tool starts, the dialog box shown in figure 4.6.4.3.-2, appears:

- 4. Commissioning
- Installation and Commissioning Guide

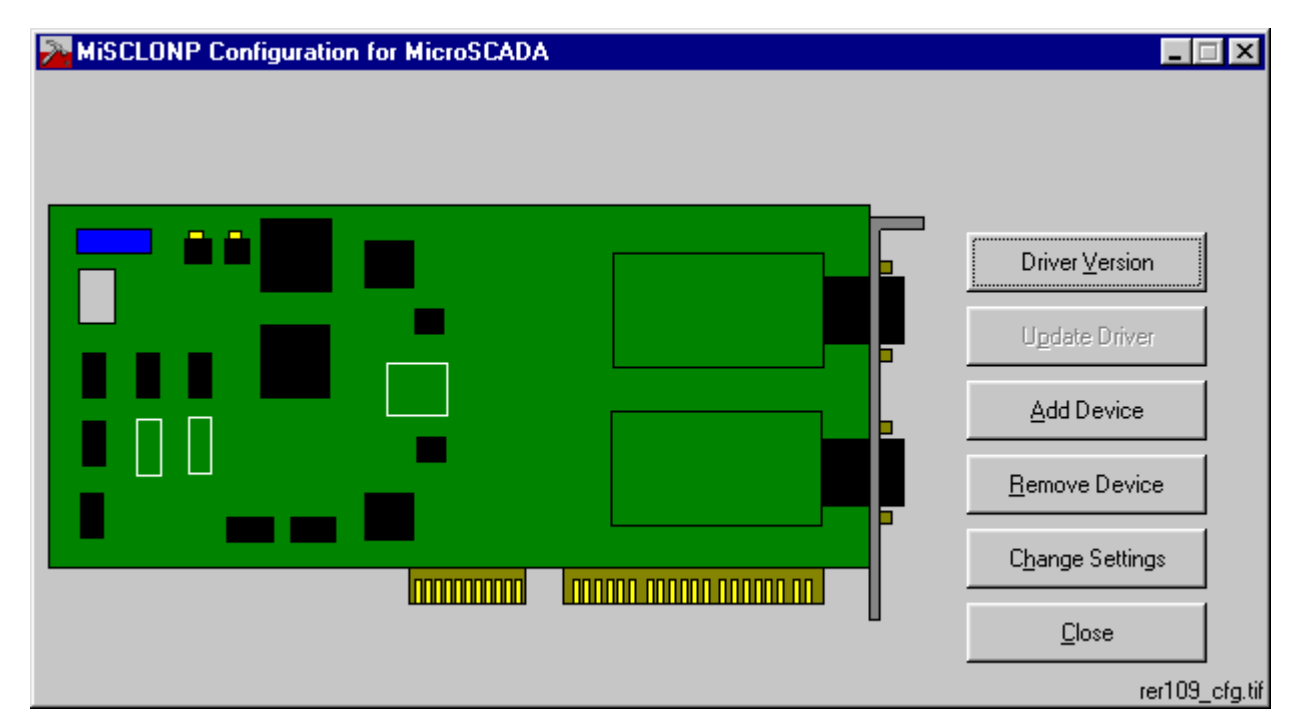

*Fig. 4.6.4.3.-2 Starting the device driver configuration* 

The following table briefly explains the functions available on this dialog box:

Table 4.6.4.3-1 Dialog box buttons

| Driver Version  | To view which version of the MiSCLONP driver currently is in use and which version of the driver has come with the installed package, use this button.                                                                                                    |
|-----------------|----------------------------------------------------------------------------------------------------|
| Update Driver   | If there is an older version of the MiSCLONP driver currently in use, then you can use this button to update the driver to the latest version. If the version, which currently is in-use, is newer than the one in the installed package, then this button remains disabled i.e. you cannot downgrade the driver. |
| Add Device      | Use this button to add and configure a RER 109 PCLTA card. If no cards have been defined previously, the MiSCLONP driver is automatically installed on the computer when adding the first card.                                                                                                    |
| Remove Device   | Use this button to remove a RER 109 PCLTA card. When you remove the last card, you have the option to remove the MiSCLONP device driver from the computer.                                                                                                    |
| Change Settings | Use this button to change settings of an existing device.                                                                                                    |
| Close           | Use this button to exit the configuration tool.<br><b>Note!</b> Depending on the actions, you have taken, you may be requested to reboot the computer. In that case, prior to reboot, close the System Configuration tool and exit CAP 505 first.                                                                 |

1. Click Add Device to bring up the dialog box shown in figure 4.6.4.3.-3.

# Installation and Commissioning

| MiSCLONP Add Device    | ×                                        |
|------------------------|------------------------------------------|
| Card Number :          | 0 💌 OK                                   |
| Type of Card : PCLTA S | ingle Channel 💌 Cancel                   |
| PCLTA S<br>PCLTA D     | ingle Channel<br>Jual Channelrer109_ad.t |

Fig. 4.6.4.3.-3 The MiSCLONP Add Device dialog box

2. Enter the following data:

| Card Number  | The number of the card. It is recommended that you set<br>the first card as card number 0, the second card as card<br>number 1 and so on. |
|--------------|----------------------------------------------------------------------------------------------------|
| Type of Card | The type of the card. The following card types are<br>supported: PCLTA Single Channel and PCLTA Dual<br>Channel cards.                    |

# 3. Click OK.

The dialog box shown in figure 4.6.4.3.-4 appears. In this dialog box, you specify each of the channels of the card.

| MiSCLONP Card1 Ch     | annel A |   | ×               |
|-----------------------|---------|---|-----------------|
| Device Number :       | 0       | - | ОК              |
| I/O Port Address :    | 0x300   | • | Cancel          |
| IRQ Level :           | 5       | • |                 |
| Clock Select :        | 10 MHz  | • |                 |
| Uplink Buffers :      | 20      | • |                 |
| Downlink Buffers :    | 20      | • |                 |
| DL Priority Buffers : | 20      | • |                 |
| 🔽 Flush cancel at i   | nit     |   | rer109_chnl.tif |

*Fig. 4.6.4.3.-4 The configuration of the channels* 

4. Enter the following data for each of the channels of the card:

| Device Number    | The device number. Each channel is seen as a device with a device number. It is recommended that you set channel A on card 0 as device 0 and channel B as device 1. Then use numbers 2 and 3 for the two channels on card 1.            |
|------------------|----------------------------------------------------------------------------------------------------|
| I/O Port Address | The I/O base address of the card. <b>Note!</b> This must be the same as the address set physically on the card. If a card has two channels, channel B is automatically given an I/O base address which is 4 + the address of channel A. |

Installation and Commissioning Guide

| IRQ Level            | The interrupt level used by the channel. This must be<br>unique among all devices in the computer. Allowed<br>values are 5, 9, 10, 11, 12, and 15. You can check which<br>of the values are free in the operating system Diagnostics<br>tool (WINMSD.EXE).                                                                                                    |
|----------------------|----------------------------------------------------------------------------------------------------|
| Clock Select         | The Neuron clock rate for the channel. The default value, 10 Mhz, can be used.                                                                                                    |
| Uplink Buffers       | The number of uplink buffers used by the channel. The default value 20 can be used.                                                                                                    |
| Downlink Buffers     | The number of downlink buffers used by the channel. The default value 20 can be used.                                                                                                    |
| DL Priority Buffers  | The number of downlink priority buffers used by the channel. The default value 20 can be used.                                                                                                    |
| Flush cancel at init | If this option is checked (default), the device driver will<br>issue the niFLUSH_CANCEL command to the network<br>interface after reset. This means that the network interface<br>is reset into NORMAL state and can participate in<br>network transactions. If no niFLUSH_CANCEL<br>command is issued, the network interface remains in a<br>FLUSH state where it ignores all incoming messages and<br>prevents all outgoing messages. |

5. Click OK and define the next channel on the card in the same way, and then the next card.

When all cards and channels have been configured, click Close to close the tool and configure automatic start-up of the driver as described in the following section. If you are prompted to reboot the computer, exit CAP 505 first.

# 4.6.4.4. Automatic MiSCLONP device driver start-up

#### **Removing the MicroSCADA Device Driver Notification**

Once the device driver has been installed, a MicroSCADA Device Driver Notification dialog box will appear at the next system start-up as shown in figure 4.6.4.4.-1.

| MicroSCADA Device Driver Notification                                                                               |                     |
|----------------------------------------------------------------------------------------------------|---------------------|
| You have configured a device driver for MicroSCADA.                                                                 | Remove Notification |
| Use the Control Panel to start the driver the first time<br>and to set the startup type of the driver to automatic. | Cancel              |
| Refer to the MicroSCADA Installation Manual for more<br>information.                                                |                     |
|                                                                                                    | rer109_ddn.tif      |

Fig. 4.6.4.4.-1 MicroSCADA Device Driver Notification dialog box

**Note!** The reference to the MicroSCADA Installation Manual is irrelevant in CAP 505 context.

To prevent this dialog box from appearing at future system start-ups:

1. Click Remove Notification.

#### Configuring the automatic start-up

The MiSCLONP device driver should be configured to automatically start at system start-up. On Windows NT 4.0, this is done through the Control Panel applet named Devices, see, see figure 4.6.4.4.-2.

| 🔯 Control Pane                         | el           |           |         |                         |
|----------------------------------------|--------------|-----------|---------|-------------------------|
| <u>F</u> ile <u>E</u> dit <u>V</u> iew | <u>H</u> elp |           |         | devices.tif             |
| 🔯 Control Panel                        |              | - 🖻       | እ 🖻 🛍   | <u>&gt; X</u>           |
|                                        | MS           | B         | Ť       |                         |
| Add/Remove<br>Programs                 | Console      | Date/Time | Devices | Dial-Up<br>Open         |
| •                                      |              |           |         | Create <u>S</u> hortcut |

Fig. 4.6.4.4.-2 Starting the Windows NT Devices applet

1. Open the applet and when it is running select the MiSCLONP device from the device list, see figure 4.6.4.4.-3.

| )evices                      |         |          |   | ×                |
|------------------------------|---------|----------|---|------------------|
| De <u>v</u> ice              | Status  | Startup  |   |                  |
| Keyboard Class Driver        | Started | System   |   | Close            |
| KSecDD                       | Started | System   |   |                  |
| mga                          |         | Disabled |   | <u>S</u> tart    |
| mga_mil                      |         | Disabled |   |                  |
| Microsoft NDIS System Driver | Started | System   |   | Stop             |
| Microsoft NDIS TAPI driver   | Started | System   |   | (                |
| MISCLONP                     |         | Manual   |   | Sta <u>r</u> tup |
| mitsumi                      |         | Disabled |   | HW Profiles      |
| mkecr5xx                     |         | Disabled |   | <u></u>          |
| Modem                        |         | Manual   | - | Help             |
|                              |         |          |   | nt_devices       |

Fig. 4.6.4.4.-3 The MiSCLONP device

**Note!** If you cannot find the MiSCLONP device driver name, the driver installation has failed and must be redone.

2. Click Startup to enter the Device dialog box, shown in figure 4.6.4.4.-4, and select the option Automatic.

Installation and Commissioning Guide

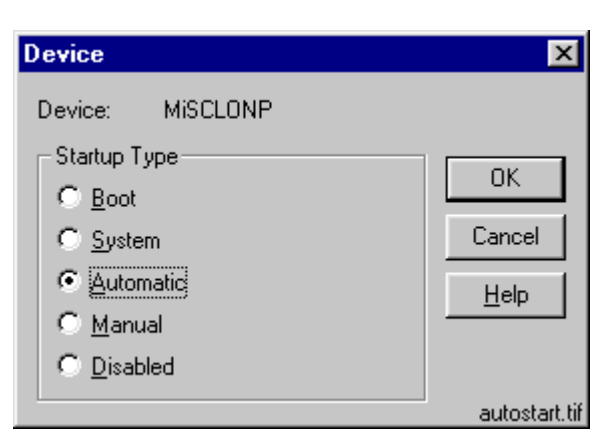

Fig. 4.6.4.4.-4 Start-up settings for the MiSCLONP device

3. Click OK to dismiss the dialog box accepting the changes.

At the next operating system start-up, the MiSCLONP device starts automatically. You can now either reboot the computer or directly attempt to start the MiSCLONP device by clicking Start on the Devices dialog box, see figure 4.6.4.4.-3, whereafter the device driver should be fully working.

# 4.6.4.5. RER 109 PCLTA Card Neuron Chip configuration

#### Overview

The Neuron Chip on the card must be configured initially after installation of the card and re-configured when the Neuron Chip's communication ability has been lost due to a newly installed transceiver module, such as RER 107. The Neuron Chip is configured using the Net Interface Tool.

The following Neuron Chip values are modified by the Net Interface Tool:

- comm\_type
- comm\_pin\_dir
- comm\_clock
- input\_clock

When the RER 107 module is used, the comm\_type value is typically zero, meaning that the PCLTA Card is unable to communicate. Usually the other values are correct.

The Net Interface Tool provides two configuration methods for different purposes, namely the Standard and the Custom methods. The desired method is selected at the tool's start-up.

#### Standard configuration method

When configuring a RER 109 PCLTA Card equipped with the RER 107 optical module, the Standard configuration method allows for a quick configuration.

#### **Custom configuration method**

The Custom configuration method is to be used on the following occasions:

• The Neuron Chip configuration is to be verified.

• Some other than the default values should be used.

#### **Starting the Net Interface Tool**

The Net Interface Tool is started through the Configure Channel... button, located on the LON page of the System Configuration tool, see figure 4.6.4.5.-1.

| 🖳 System Configuration                                                                                | _ 🗆 ×                  |
|----------------------------------------------------------------------------------------------------|------------------------|
| Communication                                                                                         |                        |
| Serial Ports LON                                                                                      | OK                     |
| Adapter type:                                                                                         | Cancel                 |
| RER 109 PCLTA card 👤 Install Driver                                                                   |                        |
| Device     Subnet     Node       Card 0     Channel A     LONP0     1       Channel B     LONP1     1 |                        |
|                                                                                                    |                        |
| *                                                                                                    |                        |
| Please, configure Channel A - LONPO                                                                   | or109 otort potint tif |

Fig. 4.6.4.5.-1 Starting the Net Interface Tool

**Note!** In order for the configuration to be successful, the MiSCLONP device driver must be started at the time you start the Net Interface Tool.

At the tool's start-up, you are prompted whether to proceed the operation, see figure 4.6.4.5.-2. To return to the System Configuration tool, click No.

| System Cor | nfiguration                                                                      | ×      |
|------------|----------------------------------------------------------------------------------|--------|
| ⚠          | Are you sure that you want to configure RER<br>109 PCLTA card Card 0 Channel A ? |        |
|            | <u>Y</u> es <u>N</u> o nit_                                                      | yn.tif |

Fig. 4.6.4.5.-2 Confirm to continue with the Neuron Chip configuration

If you answered Yes, the dialog box for selecting the configuration method appears, see figure 4.6.4.5.-3.

Installation and Commissioning Guide

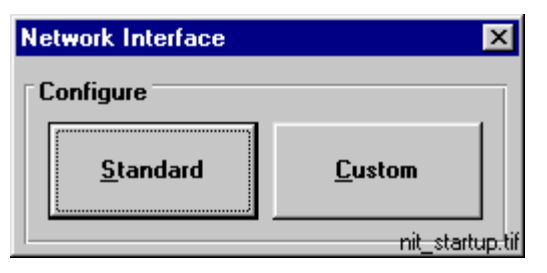

Fig. 4.6.4.5.-3 Network Interface configuration methods

At this stage, the dialog box displayed in figure 4.6.4.5.-4, appears and is automatically iconized in a few seconds of time.

| 😃 N          | ETAGENT      | _ 🗆 ×   |
|--------------|--------------|---------|
| <u>F</u> ile | <u>H</u> elp |         |
|              |              |         |
|              |              |         |
|              |              |         |
|              |              | nag.tif |

Fig. 4.6.4.5.-4 The start-up dialog box of the LON NetAgent

#### Standard configuration method

Once the Standard configuration method has been selected on the start-up dialog box, the Net Interface Tool directly attempts to write the default values to the Neuron Chip, the default values are listed in the table below.

Table 4.6.4.5-1 Neuron Chip configuration data of the Standard Method

| Parameter    | Value                            |
|--------------|----------------------------------|
| comm_type    | 1 (single-ended)                 |
| comm_pin_dir | 0x0E (direct mode, single-ended) |
| comm_pin_dir | 0 (bit rate = input_clock / 8)   |
| input_clock  | 5 (10.0 Mhz)                     |

Upon completion of the Neuron Chip configuration, the Net Interface Tool displays the following message:

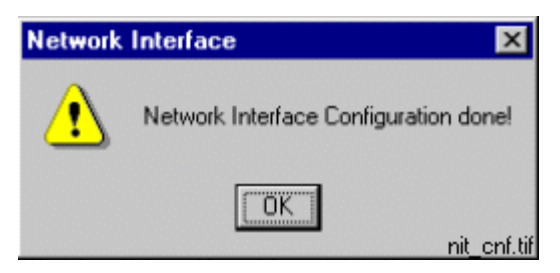

Fig. 4.6.4.5.-5 Network Interface message after successful configuration

At this point, the Net Interface Tool terminates and the Neuron Chip should be able to communicate.

#### Installation and Commissioning Guide

#### **Custom configuration method**

Once the Custom configuration method has been selected on the start-up dialog box, the dialog box shown in figure 4.6.4.5.-6, appears.

| Network Interface  | Config                          | X             |
|--------------------|---------------------------------|---------------|
| <b>Communicati</b> | on parameters for node 001,001  |               |
| Program Id         | PCLTA                           | <u>W</u> rite |
| Location           |                                 | <u>R</u> ead  |
| comm_type          | 1 Single-Ended                  |               |
| comm_pin_dir       | 0x0E Direct Mode - Single-ended |               |
| comm_clock         | 0 (8:1)                         |               |
| input_clock        | 5 10.0 MHz                      | E <u>x</u> it |
| Lon Bit Rate       | 1,25 Mb/s                       |               |
|                    |                                 | nit_ost.tif   |

Fig. 4.6.4.5.-6 Sample PCLTA Card Neuron Chip configuration values

Here the desired comm\_type, comm\_pin\_dir, comm\_clock and input\_clock can be manually selected. In addition, the bit rate derived from the clock (Lon Bit Rate) value is also shown and is not subject to change.

To read the values from the Neuron Chip and to verify that they have been set correctly, choose Read.

To update the settings to the Neuron Chip choose Write. After a successful write operation the message shown in figure 4.6.4.5.-7, appears.

| Network | Interface Confi | g   | ×       |
|---------|-----------------|-----|---------|
| ٩       | Write done!     |     |         |
|         | OK              | nit | wrt tif |

*Fig. 4.6.4.5.-7 Write operation completed* 

# PCC-10 PC Card installation and configuration

For information on installing and configuring the PCC-10 PC Card, please view the documentation shipped with the card.

# 4.6.5.1. Device driver installation

The installer for the PCC-10 PC Card device driver is started through the Install Driver... button, located on the LON page of the System Configuration tool, see figure 4.6.5.1.-1.

4.6.5.

Installation and Commissioning Guide

| 🖳 System Configuration | _ 🗆 ×                  |
|------------------------|------------------------|
| Communication          |                        |
| Serial Ports LON       | ОК                     |
| Adapter type:          | Cancel                 |
| PCC-10 card            | Apply                  |
| Device Subnet Node     |                        |
|                        |                        |
|                        |                        |
|                        |                        |
|                        |                        |
|                        |                        |
| 4                      |                        |
| * *                    |                        |
| Configure Channel      |                        |
|                        | pcc10 install drvr.tif |

Fig. 4.6.5.1.-1 Starting the driver installation for the PCC-10 PC Card

**Note!** The program, which you start, installs images and the driver (PNPLON.SYS) for the PCC-10, PCLTA-10 and PCLTA-20 cards.

#### Selecting the destination directory

By default, the destination directory will be C:\LONWORKS. If you decide to install to another directory, you have to manually specify the directory path to the installed system image later.

#### Selecting the numeric base for LonWorks devices

During the driver installation you will be prompted to supply the numeric base for all LonWorks Plug'n Play devices. To be compatible with CAP 505, please use 1 as the numeric base, so the device name will be created as LON1.

After the driver installation, restart the computer and perform the initial device driver configuration as explained below.

# 4.6.5.2. PCC-10 initial configuration

After you have installed the PCC-10 card, its device driver and rebooted the computer, you yet have to verify that correct settings are to be used and initialize the node state of the card's channel to *configured*. This means that the following tasks have to be done:

• Selecting the correct type of the transceiver. The default setting FT-10 has to be changed to Custom with appropriate data.

- Selecting the correct type of the network interface application (NI Application). By default, the device driver installation program configures the NSIPCC as the NI Application, however, NSIPCC has to be changed to PCC10L7.
- Initializing the card to the configured node state along with initial Subnet/Node settings.

To configure:

- 1. Start CAP 505 and enter the LON page of the System Configuration tool.
- 2. If not selected, select the PCC-10 card as the type of the adapter. By this time, a LON channel should be available on the System Configuration tool. If there are none, then the device driver has failed to start and needs to be re-configured. See section "PCC-10 PC Card preferences" on page 58.
- 3. Enter values for Subnet and Node and press the Configure Channel... button to open the LonWorks<sup>®</sup> Plug'n Play control panel.

#### Selecting the network interface application

4. First, select the PCC10L7 network interface application, as shown below.

| Lon₩orks⊕ Plug 'n Play                                                                                                    | ? ×                  |
|----------------------------------------------------------------------------------------------------|----------------------|
| Device Selected         LON1       Iransceiver         NI Application       Diagnostics         PCC10L7       Automatic Flush Cancel         PCC10L7       Automatic Flush Cancel         PCC10L7       System Image Path | OK<br><u>C</u> ancel |
| C:\Lonworks\images\pcc10                                                                                                    |                      |
| Layer2 20 Layer6 6 Suffering Buffering Buffering                                                                                                    | <u>H</u> elp         |
|                                                                                                    | ni_application.tif   |

Fig. 4.6.5.2.-1 Selecting the correct NI Application

- 5. Check the Automatic Flush Cancel option as in the figure above.
- 6. Click Apply to apply the selections.

#### Selecting the type of the transceiver

7. Click the Transceiver... button to open the dialog box shown below.

Installation and Commissioning Guide

| LON1 Transceiver                                                                                 | ? ×                   |
|--------------------------------------------------------------------------------------------------|-----------------------|
| Transceiver<br>Custom<br>PL-30<br>TP-485/39<br>TP-485/39                                         |                       |
| TP-485/78<br>TP-485/625<br>TP-485/1250<br>Custom<br>Transceiver type: Bit n<br>Single Ended ▼ 12 | Cancel                |
| Raw data - Layer 1 timing:                                                                       |                       |
| 08-05-0C-0E-0F                                                                                   | 5 Bytes               |
| Raw data - Xovr params:                                                                          |                       |
| 00-04-00-A4-00-00-00-00-00                                                                       | 9 Bytes               |
|                                                                                                  | pcc10_transceiver.tif |

*Fig. 4.6.5.2.-2 Switching from the default transceiver setting to the Custom transceiver* 

- 8. From the Transceiver list, select the option Custom.
- 9. Select the Single Ended as the type of the transceiver.
- 10.Set the Bit rate to 1250 Kb.
- 11. For Raw data Layer 1 timing, ensure that the following data '08-05-0C-0E-0F' is used.
- 12.For Raw data Xcvr params, ensure that the following data '00-04-00-A4-00-00-00-00' is used.
- 13.Click OK to save the configuration closing the Transceiver dialog box. Next, initialize the card to the configured state as explained below.

#### Initializing the node state to configured

14.On the LonWorks<sup>®</sup> Plug'n Play control panel (Figure 4.6.5.2.-1 above), click the Diagnostics... button to open the Diagnostics dialog box shown below.

#### Installation and Commissioning Guide

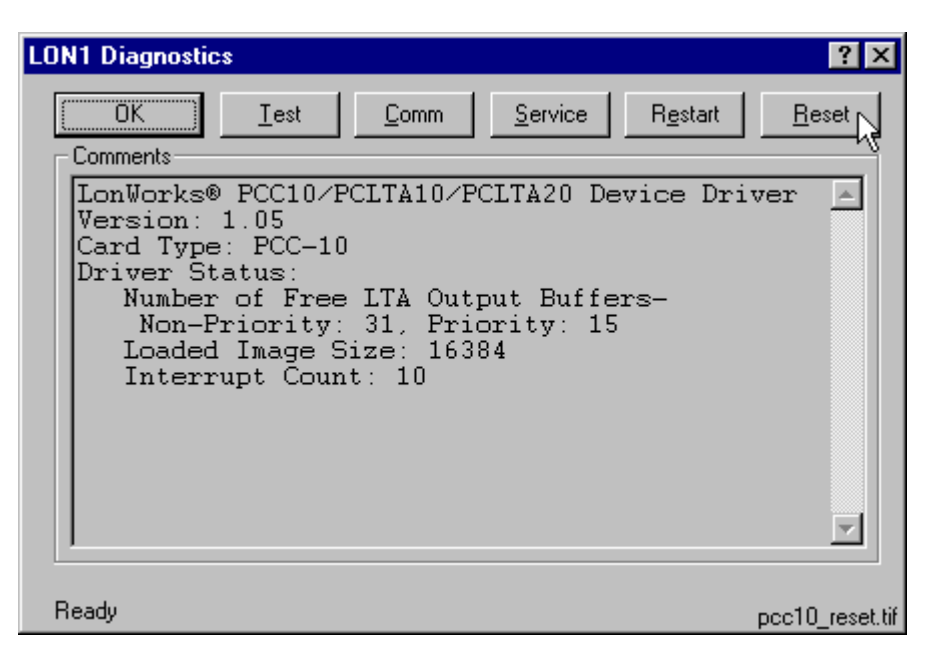

*Fig. 4.6.5.2.-3* Some basic diagnostics information available indicating that the device driver has started and can be configured

- 15. Initialize the node state to *configured* by clicking Reset.
- 16. Verify the initialization by clicking Test. Observe that the *Node State* is reported to be Configured as in the figure below.

| LON1 Diagnostics                                                                                                    | ? ×                  |
|----------------------------------------------------------------------------------------------------|----------------------|
| OK <u>Iest</u> <u>C</u> omm <u>S</u> ervice <u>Re</u> star                                                                              | t <u>R</u> eset      |
| Number of Free LTA Output Buffers-<br>Non-Priority: 31, Priority: 15<br>Loaded Image Size: 16384<br>Interrupt Count: 10                 |                      |
| CRC Errors: [00000]<br>TX Timeouts: [00000]<br>Lost (APP) Messages: [00000]<br>Missed (NET) Messages: [00000]<br>Node State: Configured |                      |
| Most recent error: U<br>Reset Cause: External                                                                                           | <u>_</u>             |
| Ready                                                                                                    | occ10_configured.tif |

Fig. 4.6.5.2.-4 Results of the Test function, the state is now configured

17. At this stage the card is ready for use. Click OK to close the dialog box. Close also the LonWorks<sup>®</sup> Plug'n Play control panel by clicking OK on it and continue your work with the System Configuration tool.

For additinal information on configuring the PCC-10 device driver, you may want to view the Windows Help shipped with the device driver package. See also section "PCC-10 PC Card preferences" on page 58.

**CAP 505** 

4. Commissioning

Installation and Commissioning Guide

To access the Help, open the operating system's Control Panel and open the applet titled LonWorks<sup>®</sup> Plug'n Play, shown in figure 4.6.5.2.-5.

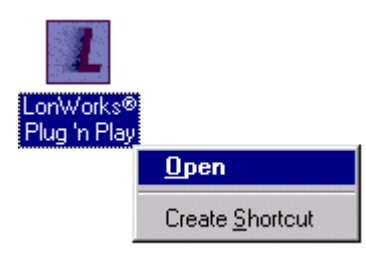

Fig. 4.6.5.2.-5 Starting the LonWorks<sup>®</sup> Plug'n Play control panel

Once the LonWorks<sup>®</sup> Plug'n Play control panel is running click Help to view the Help for the package.

# 4.6.6. PCLTA-20 Card installation and configuration

For information on installing and configuring the PCLTA-20 Card, please view the documentation shipped with the card.

# 4.6.6.1. Device driver installation

The installer for the PCLTA-20 Card device driver is started through the Install Driver... button, located on the LON page of the System Configuration tool, see figure 4.6.6.1.-1.

| 📲 System Configuration    |                          |
|---------------------------|--------------------------|
| Communication             |                          |
| Serial Ports LON          | ОК                       |
| Adapter type:             | Cancel                   |
| PCLTA-20 card             |                          |
| Device Subnet Node        |                          |
|                           |                          |
|                           |                          |
|                           |                          |
|                           |                          |
|                           |                          |
|                           |                          |
| +<br>+                    |                          |
|                           |                          |
| <u>C</u> onfigure Channel |                          |
|                           | oclta20_install_drvr.tif |

Fig. 4.6.6.1.-1 Starting the driver installation for the PCLTA-20 Card

| 1MRS751901-MEN                                                           | Installation and Commissioning                                                                                                    | CAP 505                                                                                                    |
|--------------------------------------------------------------------------|----------------------------------------------------------------------------------------------------|----------------------------------------------------------------------------------------------------|
|                                                                          | Installation and Commissioning Guide                                                                                                    | 4. Commissioning                                                                                                    |
|                                                                          | <b>Note!</b> The program, which you start, installs images and t for the PCC-10, PCLTA-10 and PCLTA-20 cards.                                                                                                    | he driver (PNPLON.SYS)                                                                                                    |
|                                                                          | Selecting the destination directory                                                                                                    |                                                                                                    |
|                                                                          | By default, the destination directory will be C:\LONWOI<br>install to another directory, you have to manually specify<br>installed system image later.                                                                                                    | RKS. If you decide to<br>the directory path to the                                                                                                    |
|                                                                          | Selecting the numeric base for LonWorks devices                                                                                                    |                                                                                                    |
|                                                                          | During the driver installation you will be prompted to su<br>all LonWorks Plug'n Play devices. To be compatible with<br>the numeric base, so the first device name will be created<br>LON2 and so on.                                                                                                    | pply the numeric base for<br>n CAP 505, please use 1 as<br>l as LON1, the second as                                                                                                    |
|                                                                          | After the driver installation, restart the computer and per-<br>configuration as explained below.                                                                                                    | form the initial                                                                                                    |
| 4.6.6.2.                                                                 | PCLTA-20 initial configuration                                                                                                    |                                                                                                    |
|                                                                          | After you have installed the PCLTA-20 card(s), the device computer, you yet have to verify that correct settings are the node state of each of the channels to <i>configured</i> . This tasks have to be done:                                                                                                    | ce driver and rebooted the<br>to be used and configure<br>means that the following                                                                                                    |
|                                                                          | • Ensuring that the correct type of the transceiver is used                                                                                                    | for each channel.                                                                                                    |
|                                                                          | • Ensuring that the correct type of the network interface Application) is used for each channel.                                                                                                    | application (NI                                                                                                    |
|                                                                          | <ul> <li>Initializing the card to the configured node state along settings.</li> </ul>                                                                                                    | with initial Subnet/Node                                                                                                    |
| To co<br>1. Si<br>2. If<br>as<br>av<br>of<br>I/<br>3. For<br>C<br>Select | To configure:                                                                                                    |                                                                                                    |
|                                                                          | <ol> <li>Start CAP 505 and enter the LON page of the System</li> <li>If not selected, select the PCLTA-20 card as the type of<br/>as many LON channels as there are PCLTA-20 cards<br/>available on the System Configuration tool. If there are<br/>operating system has failed to provide the card with st<br/>I/O resources, try to free some resources and reboot th</li> <li>For each LON channel, enter values for Subnet and N<br/>Configure Channel button to open the LonWorks<sup>®</sup> H</li> </ol> | Configuration tool.<br>f the adapter. By this time,<br>on computer, should be<br>ren't, most probably the<br>ufficient/suitable IRQ and<br>he computer.<br>Node and press the<br>Plug'n Play control panel. |
|                                                                          | Selecting the device name                                                                                                    |                                                                                                    |
|                                                                          | <ol> <li>First, ensure that the device selected matches the devi<br/>you selected in System Configuration tool, see figure</li> </ol>                                                                                                    | ce name of the channel below.                                                                                                    |
|                                                                          | Device     Subnet     Node       Channel A     LON1     1                                                                                                    | Transceiver                                                                                                    |

*Fig. 4.6.6.2.-1 Device name LON1 selected both in System Configuration Tool and the LonWorks control panel.* 

**CAP 505** 

4. Commissioning

#### Installation and Commissioning Guide

#### Selecting the network interface application

5. Select the NSIPCLTA NI Application, as shown below.

| Lon₩orks⊕ Plug 'n Play                                                                                                    | ? ×                      |
|----------------------------------------------------------------------------------------------------|--------------------------|
| Device Selected          LON1       Iransceiver         NI Application       Diagnostics         NSIPCLTA       Automatic Flush Cancel         PCC10L7 Setungs       Processing | OK<br>Cancel             |
| C:\\ onworks\image Fath                                                                                                    | Analy 1                  |
|                                                                                                    |                          |
| Layer2 20 C Layer6 6 Suffering                                                                                                    | <u>H</u> elp             |
| Preferences                                                                                                    |                          |
| pc                                                                                                    | lta20_ni_application.tif |

Fig. 4.6.6.2.-2 Selecting the correct NI Application

- 6. Check the Automatic Flush Cancel option as in the figure above.
- 7. Click Apply to apply the selections.

### Selecting the type of the transceiver

8. Click the Transceiver... button to open the dialog box shown below.

| LON1 Transceiver         | ? ×                     |
|--------------------------|-------------------------|
| Transceiver<br>Custom    | ОК                      |
| LPL-30                   |                         |
| TP-485/78<br>TP-485/625  | <u>C</u> ancel          |
| Curless                  |                         |
| Transceiver type:        | Bit rate:               |
| Single Ended 💌           | 1250Kb 💌                |
| Raw data - Layer 1 timin | g:                      |
| 01-04-00-00-00           | 5 Bytes                 |
| Raw data - Xovr params   | :                       |
| 00-00-00-04-00-00-00-0   | 0-00 9 Bytes            |
|                          | polta20_transceiver.tif |

*Fig. 4.6.6.2.-3 Switching from the default transceiver setting to the Custom transceiver* 

9. From the Transceiver list, select the option Custom.

10.Select the Single Ended as the type of the transceiver.

- 11. Set the Bit rate to 1250 Kb.
- 12.For Raw data Layer 1 timing, ensure that the following data '01-04-00-00' is used.
- 13.For Raw data Xcvr params, ensure that the following data '00-00-00-04-00-00-00-00' is used.
- 14. Click OK to save the configuration closing the Transceiver dialog box. Next, initialize the card to the configured state as explained below.

#### Initializing the node state to configured

15.On the LonWorks<sup>®</sup> Plug'n Play control panel (Figure 4.6.6.2.-2 above), click the Diagnostics... button to open the Diagnostics dialog box shown below.

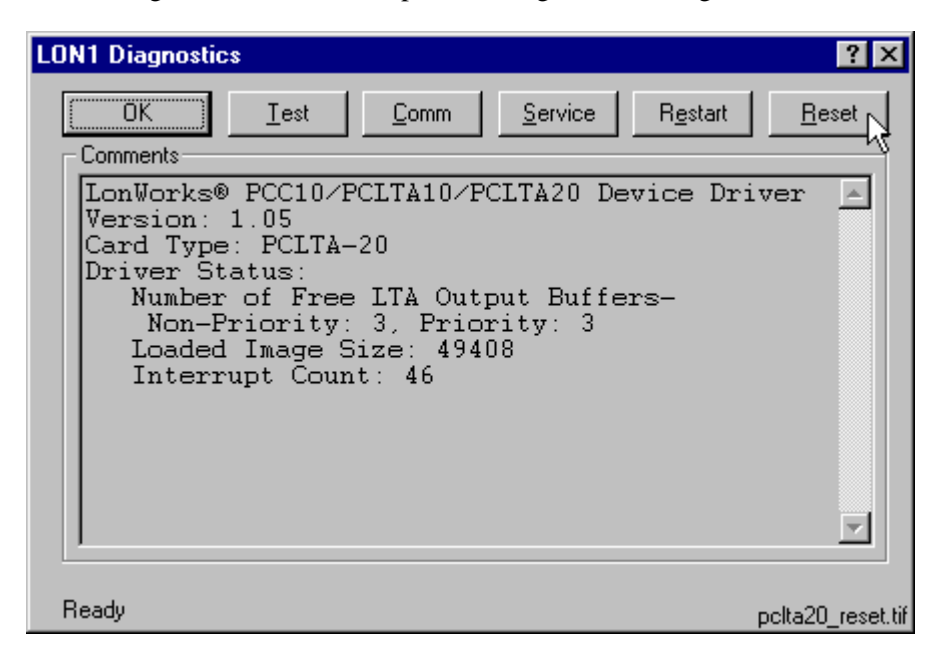

*Fig. 4.6.6.2.-4* Some basic diagnostics information available indicating that the device driver has started and can be configured

16. Initialize the node state to *configured* by clicking Reset.

17. Verify the initialization by clicking Test. Observe that the *Node State* is reported to be Configured as in the figure below.

Installation and Commissioning Guide

| DN1 Diagnostics                                                                                                    |                                                                                                    | ? >           |
|----------------------------------------------------------------------------------------------------|----------------------------------------------------------------------------------------------------|---------------|
| OK <u>Test</u> <u>C</u> omm                                                                                                    | <u>Service</u> Restart                                                                                                    | <u>R</u> eset |
| Non-Priority: 3, Pri<br>Loaded Image Size: 49<br>Interrupt Count: 12<br>Network Interface physic<br>Network Interface<br>CRC Errors:<br>TX Timeouts:<br>Lost (APP) Messages:<br>Missed (NET) Messages:<br>Node State:<br>Most recent error:<br>Reset Cause: | cority: 3<br>9408<br>cal reset.<br>e Node Status<br>[00000]<br>[00000]<br>[00000]<br>[00000]<br>Configured<br>0<br>External | •             |
| Ready                                                                                                    | pelta20                                                                                                    | configured    |

Fig. 4.6.6.2.-5 Results of the Test function, the state is now configured

18. At this stage the card is ready for use. Click OK to close the dialog box. Close also the LonWorks<sup>®</sup> Plug'n Play control panel by clicking OK on it and continue your work with the System Configuration tool.

For additional information on configuring the PCLTA-20 device driver, you may want to view the Windows Help shipped with the device driver package.

To access the Help, open the operating system's Control Panel and open the applet titled LonWorks<sup>®</sup> Plug'n Play, shown in figure 4.6.6.2.-6.

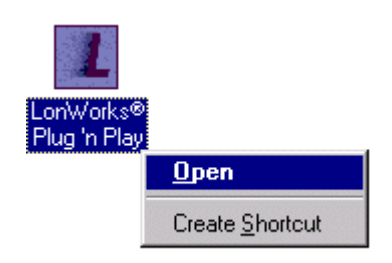

Fig. 4.6.6.2.-6 Starting the LonWorks<sup>®</sup> Plug'n Play control panel

Once the LonWorks<sup>®</sup> Plug'n Play control panel is running click Help to view the Help for the package.

# 4.6.7. Troubleshooting LON

# 4.6.7.1. PCC-10 PC Card preferences

It may be necessary to configure the preferences of the PCC-10 card's device driver, if you are unable to configure the card to the configured state. In such a case, open the Preferences page of the LonWorks<sup>®</sup> Plug'n Play control panel and try another IRQ and/or I/O range setting for the card, see the figure below. You can modify the current settings by means of the up/down buttons on the dialog box, see the cursor in the figure.

| Preferences                          | ? ×      |
|--------------------------------------|----------|
| PCLTA-10 PCC-10 PCLTA-20             |          |
| Select the I/O range for the PCC-10  |          |
| 0120 - 0123                          |          |
|                                      |          |
| Select the IRQ for the PCC-10        |          |
|                                      |          |
| <u> </u>                             |          |
|                                      |          |
|                                      |          |
| Device Name Base                     |          |
| Select the numeric base for all LON1 | •        |
| OK Cance<br>pcc10-prefere            | nces.tif |

Fig. 4.6.7.1.-1 PCC-10 preferences

The default IRQ setting is *automatic*, however, on Windows NT it may happen that the automatic IRQ assignment results in a non-working configuration even if the assigned IRQ appears to be free for use. You can use e.g. the operating system's diagnostics application (WINMSD.EXE) to determine the IRQs that are free and try to manually set a new IRQ for the PCC-10 card. In the figure above, IRQ 9 has been set for the card. The new setting will take effect on next computer reboot.

#### 4.6.7.2.

# LON channel configuration failure

On computers having the Lon Network Tool (LNT 505) installed, it may happen that upon pressing the Configure Channel... button, the error message shown in Figure 4.6.7.2.-1 appears. In this case, dismiss the message by clicking OK. Do the corrective measures explained in section "Recovering from failure to configure LON channels" on page 60 and retry the channel configuration.

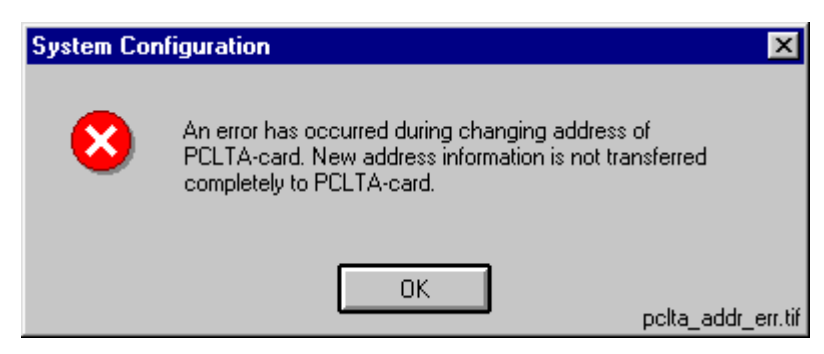

Fig. 4.6.7.2.-1 Failure in card initialization

4.6.7.3.

Installation and Commissioning Guide

4. Commissioning

# Recovering from failure to configure LON channels

This section provides instructions to fix a situation where usage of the Lon Network Tool (LNT 505) has prevented the channel configuration in CAP 505.

Both LNT 505 and CAP 505 use a common file NETTOOLS.INI. This file is located in the Windows directory of the computer, e.g. C:\WINNT. If you cannot find it there, then you have to reinstall the CAP 505 Base System in order to get a working copy of the file.

The LNT 505 may modify the values of the following NETTOOLS.INI keys, so that they cannot be read by the CAP 505 kernel:

- FTR
- LOOKUP
- OFFLINE

These keys can be found under the section STATUS, see Figure 4.6.7.3.-1.

| 📕 Nettools.ini - Notepad                      | _ 🗆 🗵       |
|-----------------------------------------------|-------------|
| <u>File E</u> dit <u>S</u> earch <u>H</u> elp |             |
| DEVICE=LONPO                                  | <b></b>     |
| SUBNETO=5                                     |             |
| NODEO=118                                     |             |
| AUTHO=FF FF FF FF FF FF                       |             |
| DOMAIN1=                                      |             |
| AUTH1=FF FF FF FF FF FF                       |             |
| SUBNET1=0                                     |             |
| NODE1=0                                       |             |
| [NETAGENT]                                    |             |
| LOGCTRL=255                                   |             |
| NM_AUTH=U                                     |             |
| VERSION=1.3.6                                 |             |
| UIR=D:\CAPSUS\IOOI\NetAgent                   |             |
| NM AUTH=0                                     |             |
| DEE TIMEDS=33 03                              |             |
| NM TIMERS=63 06                               |             |
| SPEED=                                        |             |
| FREO=                                         |             |
| TOOLSI                                        |             |
| LNT=d:\lnt505                                 |             |
| LNTVERS=1.0.1d                                |             |
|                                               |             |
| [STATUS]                                      |             |
| FTR=                                          |             |
| LOOKUP=                                       |             |
| OFFLINE=                                      |             |
| 1                                             | -           |
| nettools_                                     | ini.tif 🕨 📈 |

*Fig. 4.6.7.3.-1* An example of the file NETTOOLS.INI. As the selection indicates, lengthy data has been written for the critical keys

The solution for the problem is to empty the values of the addressed keys, which is a safe operation to do.

To empty the values:

- 1. Preferably, exit LNT 505 if it is running.
- 2. Open the file NETTOOLS.INI in any ASCII editor, for example Notepad (NOTEPAD.EXE).
- 3. Under the section STATUS, empty the values of the keys FTR, LOOKUP and OFFLINE as illustrated in Figure 4.6.7.3.-2 below.

| 📱 Nettools.ini - Notepad 📃 🗖 🗙                        |  |  |
|-------------------------------------------------------|--|--|
| <u>F</u> ile <u>E</u> dit <u>S</u> earch <u>H</u> elp |  |  |
| DEVICE=LONPO                                          |  |  |
| SUBNETO=5                                             |  |  |
| NODEO=118                                             |  |  |
| AUTHO=FF FF FF FF FF FF                               |  |  |
| DOMAIN1=                                              |  |  |
| AUTH1=FF FF FF FF FF FF                               |  |  |
| SUBNET1=0                                             |  |  |
| NODE1=0                                               |  |  |
| [NETAGENT]                                            |  |  |
| LOGCTRL=255                                           |  |  |
| NM_AUTH=0                                             |  |  |
| VERSION=1.3.6                                         |  |  |
| DIR=D:\CAP505\Tool\NetAgent                           |  |  |
| LONJ                                                  |  |  |
| NR_AUIN-O                                             |  |  |
| NM TIMERS=63 06                                       |  |  |
| SPFFD=                                                |  |  |
| FREO=                                                 |  |  |
| TOOLSI                                                |  |  |
| LNT=d:\lnt505                                         |  |  |
| LNTVERS=1.0.1d                                        |  |  |
|                                                       |  |  |
| [STATUS]                                              |  |  |
| FTR=                                                  |  |  |
| LOOKUP=                                               |  |  |
| OFFLINE=                                              |  |  |
|                                                       |  |  |
| ▲ fixed_nettools_ini.tif ▶                            |  |  |

*Fig.* 4.6.7.3.-2 *The values have been removed* 

- 4. Save changes to the file and close the editor.
- 5. Retry the channel configuration.

4.6.7.4.

# Overlapping LON communication settings

In CAP 505, every object communicating over LON must be assigned a LON settings configuration that is unique within the project. The LON settings configuration comprises the following items:

- 4. Commissioning
- Installation and Commissioning Guide
- Card Number
- Channel
- Subnet Number
- Node Number

If you have specified a non-unique settings configuration, the following notification appears upon clicking OK on the Project Structure Navigator's General Object Attributes dialog box.

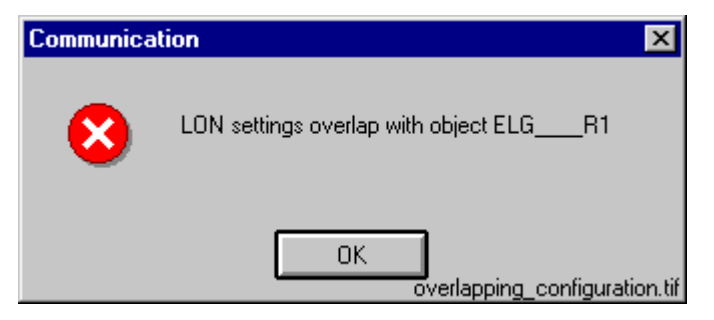

*Fig. 4.6.7.4.-1 Overlapping LON settings have been specified. In this case the offending object is named ELG\_\_\_R1* 

In such a case, you have to change one or more of the above presented four items to form a unique settings configuration within the project.

#### Installation and Commissioning Guide

# 5.

tion

CAP 505

# **Toubleshooting installation**

This chapter provides information that aims to help your recovering from problems that you have encountered during the CAP 505 installation.

#### 5.1. Insufficient user rights to install

If you have logged on to your computer having non-administrator rights, the installation notifies you with the message shown in figure 5.1.-1.

| CAP 505 2.1.0 Installation.                                                                    | ×       |
|------------------------------------------------------------------------------------------------|---------|
| Insufficient Rights.                                                                           |         |
| In order to install this software you must logon to the<br>computer with Administrator Rights. |         |
| Click OK to exit the installation.                                                             |         |
| OK admin_rig                                                                                   | hts.tif |

Fig. 5.1.-1 Insufficient user rights to install CAP 505

To recover, click OK and logon to the computer having administrator rights and restart the installation.

Note! You may erroneously receive this notification even if you have logged on with administrator rights. When encountering such behaviour, the problem most probably relates to the TEMP environment variable setting on your computer, see section "TEMP environment variable" on page 68 for instructions to recover.

#### 5.2. MicroSCADA service is running

If the MicroSCADA service is running when you start the CAP 505 installation, you are notified with the message shown in figure 5.2.-1.

| Installation Notification ! |                                                                                                    |  |  |
|-----------------------------|----------------------------------------------------------------------------------------------------|--|--|
| ⚠                           | In order to install CAP 505 2.1.0, you must first stop the<br>MicroSCADA service which appears to be running on<br>your computer. |  |  |
|                             | To stop the service, ensure that none of the following<br>applications is running:                                                |  |  |
|                             | CAP 501, CAP 505, SMS 510, COM 500, SYS 500.                                                                                      |  |  |
|                             | Click Yes to proceed or click No to exit the installation.                                                                        |  |  |
|                             | Yes No                                                                                                    |  |  |

Fig. 5.2.-1 MicroSCADA service must be shut down before continuing with the installation

5. Toubleshooting installa- Installation and Commissioning Guide tion

In order to continue, exit the application currently utilizing the MicroSCADA service and click Yes. The application is one of the applications listed in the message. Notice that you cannot continue with the installation while the service is executing. To exit the installation, click No.

# 5.3.

# Failing to install the MicroSCADA service

If the installation of the MicroSCADA service does not succeed, the installation displays the message shown in figure 5.3.-1.

| MicroSC. | ADA Service Installation       | ×        |
|----------|--------------------------------|----------|
| 8        | Could not install the service. |          |
|          | OK serv_                       | jerr.tif |

Fig. 5.3.-1 The MicroSCADA service installation has failed

The most probable reason for this is that the MicroSCADA service has started during the CAP 505 installation. In order to recover from this, click OK to dismiss the message and exit the installation by clicking Cancel on the Installing progress dialog box. Restart the installation and install at least the Base system.

5.4.

# Troubleshooting destination drive error messages

Depending on the current destination drive setting and your computer configuration, you may be notified with any of the following messages.

# **CD-ROM** drive as destination

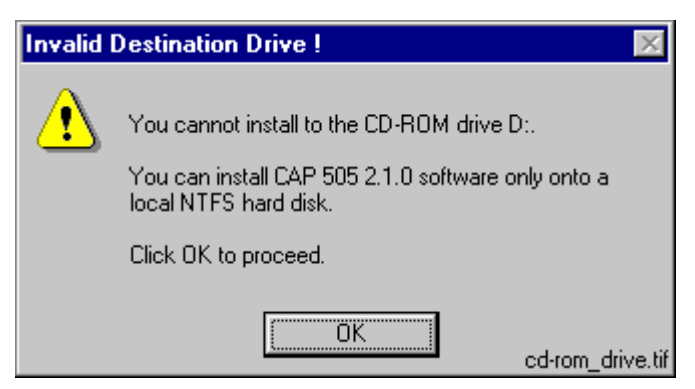

Fig. 5.4.-1 You cannot install to a CD-ROM drive

CAP 505

Installation and Commissioning Guide

Non-NTFS drive as destination

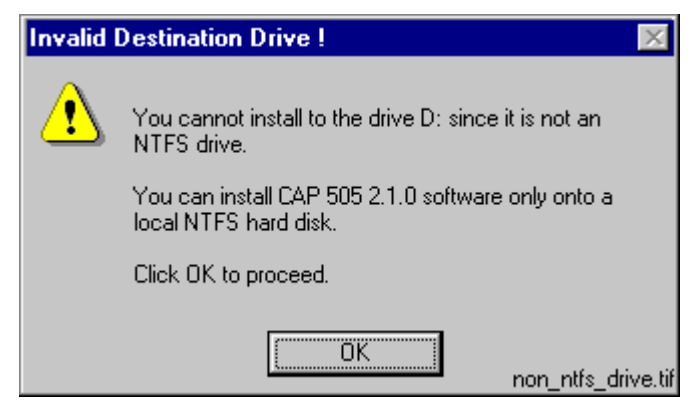

Fig. 5.4.-2 You cannot install to a non-NTFS drive

# Network drive as destination

| Invalid Destination Drive ! 🛛 🕅 |                                                                             |        |
|---------------------------------|-----------------------------------------------------------------------------|--------|
| ⚠                               | You cannot install to the network drive D:.                                 |        |
|                                 | You can install CAP 505 2.1.0 software only onto a<br>local NTFS hard disk. |        |
|                                 | Click OK to proceed.                                                        |        |
|                                 | OK network dri                                                              | ve.tif |

Fig. 5.4.-3 You cannot install to a network drive

#### Removable media drive as destination

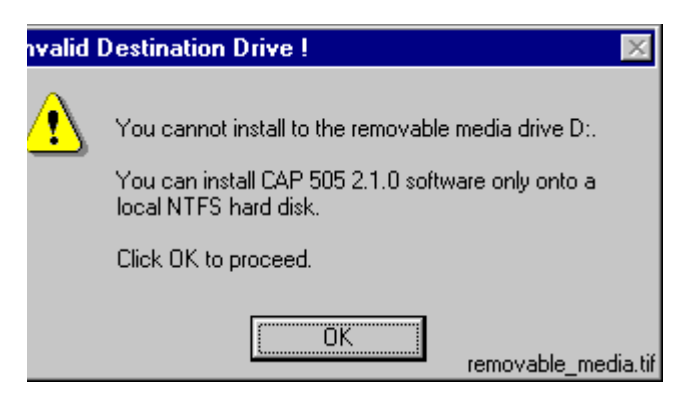

Fig. 5.4.-4 You cannot install to a removable media drive

5. Toubleshooting installation

ng installa- Installation and Commissioning Guide

#### Virtual drive as destination

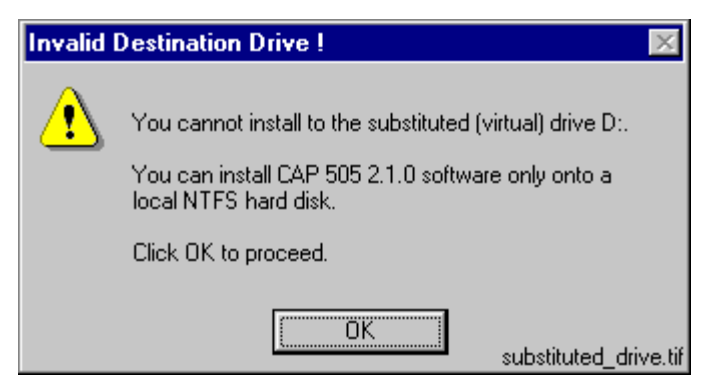

Fig. 5.4.-5 You cannot install to a virtual (substituted) drive

To recover, click OK and select a suitable destination drive in the Installation Wizard's Select Destination Drive dialog box.

# 5.5. Insufficient disk space

Provided, that the selected destination drive does not contain sufficient free disk space the installation displays the dialog box shown in figure 5.5.-1.

| Install                                                              |                                                          | ×                                           |
|----------------------------------------------------------------------|----------------------------------------------------------|---------------------------------------------|
| This software requir<br>on the E: drive to in<br>unnecessary files a | res an additional<br>Istall. Please rem<br>nd try again. | 34490 K bytes free<br>nove any              |
| Abort                                                                | Retry                                                    | lgnore<br>di <del>šk space chec</del> k.tif |

Fig. 5.5.-1 Insufficient disk space to install

The available options are:

- Abort, which aborts the installation immediately. **Note!** Your computer configuration has not yet been modified at this point, so you can safely select this option to exit installation.
- Retry, which checks the disk space and redisplays this dialog box if the amount of available disk space has not increased sufficiently. Otherwise, the software installation continues normally.
- Ignore, which causes the installation blindly to continue copying the software to the destination. Notice that it is not recommended to use this option as the installation might eventually fail in its operation.

# No suitable destination drive available

If your computer does not contain any drives formatted to NTFS and you have not installed CAP 505 v. 2.0.0 or above before, the installation displays the message shown in figure 5.6.-1.

5.6.
AP 505

Installation and Commissioning Guide

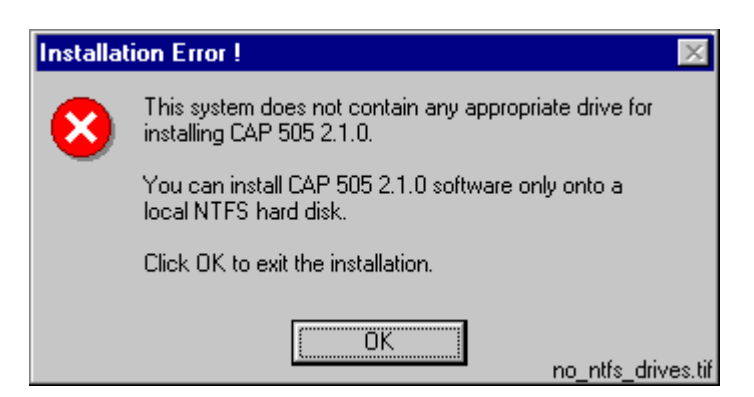

Fig. 5.6.-1 No suitable destination drive available for installation

Click OK to dismiss the message and to exit the installation.

In order to install CAP 505, you must format a drive to NTFS. You should use the operating system's tools, for example, the Windows NT's Disk Administrator, to accomplish the task.

## Incompatible SYS 500 and/or COM 500 installed

During the start-up of the installation, you may see the notification displayed in figure 5.7.-1.

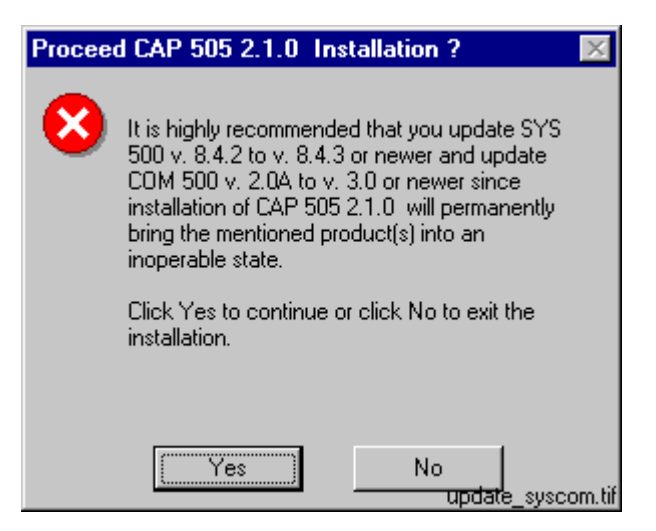

Fig. 5.7.-1 Product upgrades will be required if CAP 505 is installed

As stated, the old versions of SYS 500 and COM 500 cannot be used if you install CAP 505. If you are unsure about installing CAP 505 click No to exit the installation, otherwise click Yes to continue with the installation.

**Note!** Provided, that you choose to install CAP 505, remember that the SYS 500 and COM 500 must be updated to the respective versions stated in the message, before you can continue using those products.

| CAP 505                             | Installation and Commissioning 1MRS751901-MEN                                                                                                    |
|-------------------------------------|----------------------------------------------------------------------------------------------------|
| 5. Toubleshooting installa-<br>tion | Installation and Commissioning Guide                                                                                                    |
| 5.8.                                | Miscellaneous                                                                                                    |
| 5.8.1.                              | Repaired operating system installations                                                                                                    |
|                                     | If your computer experiences operating system failures and you repair the operating system installation, it is recommended that you reinstall at least the Base System of the CAP 505 in order to guarantee correct installation of CAP 505. |
| 5.8.2.                              | TEMP environment variable                                                                                                    |
|                                     | Notice that the TEMP environment variable must be defined on your computer and its content must reference an existing directory on the computer.                                                                                             |

**CAP 505** 

Index

Page

# Index

| A                    |  |
|----------------------|--|
| Adobe Acrobat Reader |  |
| Installing           |  |

## С

| CAP 505                                  |    |
|------------------------------------------|----|
| Communication channels                   | 25 |
| Communication support                    |    |
| Licensing the product                    |    |
| LON communication                        |    |
| Maximum number of communication channels |    |
| Program folder                           |    |
| Serial port communication                |    |
| Types of CAP 505 orders                  | 2  |
| Commissioning                            |    |
| Installing LON cards                     |    |
| System Configuration tool                |    |
| Communication hardware                   |    |
| Communication cable set                  | 2  |
| Communication protocol                   |    |
| Specifying for a serial port             |    |
| Communication protocols                  |    |
| LON                                      |    |
| SPA                                      |    |
| Current version                          |    |
| Definition                               | 6  |

#### D

| Destination drive                           |  |
|---------------------------------------------|--|
| Default destination drive                   |  |
| No applicable destination drive on computer |  |
| Selecting the drive                         |  |
| Warnings                                    |  |
| Disk space                                  |  |
| Not enough disk space                       |  |

#### I

| Installation                                            |    |
|---------------------------------------------------------|----|
| Access to CAP 505 manuals                               |    |
| Accessing additional installation applications          |    |
| Cancelling the installation                             |    |
| CAP 505 program folder                                  |    |
| CAP 505 program folder shortcut                         |    |
| Executing MicroSCADA Service Access Manager             |    |
| Grating access to start and stop the MicroSCADA service |    |
| Indication of completion                                |    |
| Indication of system reboot                             |    |
| Install Adobe Acrobat Reader                            |    |
| Installation Wizard                                     |    |
| Install-time errors                                     | 63 |
| Install-time notifications                              | 63 |
| Insufficient user rights                                | 63 |

# Installation and Commissioning Guide

| Progress indication17Specifying the MicroSCADA user18Starting the installation application9Troubleshooting the installation63Installation options16Selecting the software to install16Installation Wizard10Installation Wizard dialog boxes16Destination Drive16Main dialog box for non-forced installation15Main dialog box for the forced installation14Product License Agreement10System Information dialog box 212System Information dialog box 313Welcome10Interdependencies7CAP 5017Controlling access to MicroSCADA service7Incompatible kernel revision of SYS 500 8.4.2A or older7Incompatible kernel revision used in other products7MicroSCADA service7SYS 5007Windows NT MicroSCADA user account7Wrindows NT MicroSCADA user account7Invalid destination drives64                                                                                                    | Outline of the installation procedure                   | 8  |
|----------------------------------------------------------------------------------------------------|---------------------------------------------------------|----|
| Specifying the MicroSCADA user18Starting the installation application9Troubleshooting the installation63Installation options16Selecting the software to install16Installation Wizard10Installation Wizard dialog boxes16Destination Drive16Main dialog box for non-forced installation15Main dialog box for the forced installation14Product License Agreement10System Information dialog box 212System Information dialog box 313Welcome10Interdependencies7COM 5007Controlling access to MicroSCADA service7Incompatible kernel revision of SYS 500 8.4.2A or older7Incompatible kernel revision used in other products7MicroSCADA service7Sys 5107Sys 5007Windows NT MicroSCADA user account7With other products7Invalid destination drives64                                                                                                    | Progress indication                                     | 17 |
| Starting the installation application       9         Troubleshooting the installation       63         Installation options       5         Selecting the software to install       16         Installation Wizard       10         Installation Wizard       10         Installation Wizard       16         Main dialog box for non-forced installation       15         Main dialog box for non-forced installation       14         Product License Agreement       10         System Information dialog box 2       12         System Information dialog box 3       13         Welcome       10         Interdependencies       7         CAP 501       7         Controlling access to MicroSCADA service       7         Incompatible kernel revision of COM 500 8.4.2A or older       7         Incompatible kernel revision of SYS 500 8.4.2A or older       7         MicroSCADA service       7         Star 510       7         System 510       7         New NT MicroSCADA user account       7         With other products       7         Nindows NT MicroSCADA user account       7         Nindows NT MicroSCADA user account       7         Nindows IN MicroSC                   | Specifying the MicroSCADA user                          | 18 |
| Troubleshooting the installation       63         Installation options       Selecting the software to install       16         Installation Wizard       10         Installation Wizard dialog boxes       10         Destination Drive       16         Main dialog box for non-forced installation       16         Main dialog box for non-forced installation       16         Main dialog box for the forced installation       16         Main dialog box for the forced installation       14         Product License Agreement       10         System Information dialog box 2       12         System Information dialog box 3       13         Welcome       10         Interdependencies       7         CAP 501       7         COM 500       7         Controlling access to MicroSCADA service       7         Incompatible kernel revision of COM 500 8.4.2A or older       7         Incompatible kernel revisions used in other products       7         MicroSCADA service       7         Syst 510       7         Syst 500       7         Involved kernel revisions used in other products       7         MicroSCADA service       7         Midows NT MicroSCADA user account | Starting the installation application                   | 9  |
| Installation options       Selecting the software to install       16         Installation Wizard       10         Installation Wizard dialog boxes       16         Main dialog box for non-forced installation       15         Main dialog box for the forced installation       14         Product License Agreement       10         System Information dialog box 2       11         System Information dialog box 3       13         Welcome       10         Interdependencies       7         CAP 501       7         Controlling access to MicroSCADA service       7         Incompatible kernel revision of SYS 500 8.4.2A or older       7         Incompatible kernel revision sused in other products       7         SYS 500       7         With other products       7         Invalid destination drives       64                                                                                                    | Troubleshooting the installation                        | 63 |
| Selecting the software to install       16         Installation Wizard       10         Installation Wizard dialog boxes       16         Destination Drive       16         Main dialog box for non-forced installation       15         Main dialog box for the forced installation       14         Product License Agreement       10         System Information dialog box 1       11         System Information dialog box 2       12         System Information dialog box 3       13         Welcome       10         Interdependencies       7         CAP 501       7         Comtrolling access to MicroSCADA service       7         Incompatible kernel revision of COM 500 8.4.2A or older       7         Incompatible kernel revisions used in other products       7         MicroSCADA service       7         SMS 510       7         SYS 500       7         Windows NT MicroSCADA user account       7         With other products       7         Invalid destination drives       64                                                                                                    | Installation options                                    |    |
| Installation Wizard10Installation Wizard dialog boxes16 <i>Destination Drive</i> 16 <i>Main dialog box for non-forced installation</i> 15 <i>Main dialog box for the forced installation</i> 14 <i>Product License Agreement</i> 10 <i>System Information dialog box 1</i> 11 <i>System Information dialog box 2</i> 12 <i>System Information dialog box 3</i> 13 <i>Welcome</i> 10Interdependencies7 <i>CAP 501</i> 7 <i>Compatible kernel revision of COM 500 8.4.2A or older</i> 7 <i>Incompatible kernel revision of SYS 500 8.4.2A or older</i> 7 <i>Incompatible kernel revision sused in other products</i> 7 <i>Sys 510</i> 7 <i>SYS 500</i> 7 <i>Windows NT MicroSCADA user account</i> 7 <i>With other products</i> 7 <i>With other products</i> 7 <i>Invalid destination drives</i> 64                                                                                                    | Selecting the software to install                       | 16 |
| Installation Wizard dialog boxes       16         Main dialog box for non-forced installation       15         Main dialog box for the forced installation       14         Product License Agreement       10         System Information dialog box 1       11         System Information dialog box 2       12         System Information dialog box 3       13         Welcome       10         Interdependencies       7         CAP 501       7         Controlling access to MicroSCADA service       7         Incompatible kernel revision of COM 500 8.4.2A or older       7         Incompatible kernel revisions used in other products       7         SMS 510       7         SYS 500       7         Windows NT MicroSCADA user account       7         With other products       7         Invalid destination drives       64                                                                                                    | Installation Wizard                                     | 10 |
| Destination Drive16Main dialog box for non-forced installation15Main dialog box for the forced installation14Product License Agreement10System Information dialog box 111System Information dialog box 212System Information dialog box 313Welcome10Interdependencies7CAP 5017Controlling access to MicroSCADA service7Incompatible kernel revision of COM 500 8.4.2A or older7Incompatible kernel revision sused in other products7SMS 5107SYS 5007SYS 5007Windows NT MicroSCADA user account7With other products7Invalid destination drives64                                                                                                    | Installation Wizard dialog boxes                        |    |
| Main dialog box for non-forced installation15Main dialog box for the forced installation14Product License Agreement10System Information dialog box 111System Information dialog box 212System Information dialog box 313Welcome10Interdependencies7CAP 5017Controlling access to MicroSCADA service7Incompatible kernel revision of COM 500 8.4.2A or older7Incompatible kernel revision of SYS 500 8.4.2A or older7MicroSCADA service7SMS 5107SYS 5007Windows NT MicroSCADA user account7With other products7Invalid destination dirives64                                                                                                    | Destination Drive                                       | 16 |
| Main dialog box for the forced installation14Product License Agreement10System Information dialog box 111System Information dialog box 212System Information dialog box 313Welcome10Interdependencies7CAP 5017Controlling access to MicroSCADA service7Incompatible kernel revision of COM 500 8.4.2A or older7Incompatible kernel revision of SYS 500 8.4.2A or older7Incompatible kernel revision of SYS 500 8.4.2A or older7MicroSCADA service7SMS 5107SYS 5007Windows NT MicroSCADA user account7With other products7Invalid destination drives64                                                                                                    | Main dialog box for non-forced installation             | 15 |
| Product License Agreement10System Information dialog box 111System Information dialog box 212System Information dialog box 313Welcome10Interdependencies7CAP 5017Controlling access to MicroSCADA service7Incompatible kernel revision of COM 500 8.4.2A or older7Incompatible kernel revision of SYS 500 8.4.2A or older7Incompatible kernel revision of SYS 500 8.4.2A or older7MicroSCADA service7SMS 5107SYS 5007Windows NT MicroSCADA user account7With other products7Invalid destination drives64                                                                                                    | Main dialog box for the forced installation             | 14 |
| System Information dialog box 111System Information dialog box 212System Information dialog box 313Welcome10Interdependencies7CAP 5017COM 5007Controlling access to MicroSCADA service7Incompatible kernel revision of COM 500 8.4.2A or older7Incompatible kernel revision of SYS 500 8.4.2A or older7Incompatible kernel revisions used in other products7MicroSCADA service7SYS 5007Windows NT MicroSCADA user account7With other products7Invalid destination drives64                                                                                                    | Product License Agreement                               | 10 |
| System Information dialog box 2       12         System Information dialog box 3       13         Welcome       10         Interdependencies       7         CAP 501       7         COM 500       7         Controlling access to MicroSCADA service       7         Incompatible kernel revision of COM 500 8.4.2A or older       7         Incompatible kernel revision of SYS 500 8.4.2A or older       7         Incompatible kernel revisions used in other products       7         MicroSCADA service       7         SYS 500       7         Windows NT MicroSCADA user account       7         With other products       7         Invalid destination drives       64                                                                                                    | System Information dialog box 1                         | 11 |
| System Information dialog box 3       13         Welcome       10         Interdependencies       7         CAP 501       7         COM 500       7         Controlling access to MicroSCADA service       7         Incompatible kernel revision of COM 500 8.4.2A or older       7         Incompatible kernel revision of SYS 500 8.4.2A or older       7         Incompatible kernel revisions used in other products       7         MicroSCADA service       7         SYS 500       7         SYS 500       7         Windows NT MicroSCADA user account       7         With other products       7         Invalid destination drives       64                                                                                                    | System Information dialog box 2                         | 12 |
| Welcome10Interdependencies7CAP 5017COM 5007Controlling access to MicroSCADA service7Incompatible kernel revision of COM 500 8.4.2A or older7Incompatible kernel revision of SYS 500 8.4.2A or older7Incompatible kernel revisions used in other products7MicroSCADA service7SMS 5107SYS 5007Windows NT MicroSCADA user account7With other products7Invalid destination drives64                                                                                                    | System Information dialog box 3                         | 13 |
| Interdependencies       7         CAP 501       7         COM 500       7         Controlling access to MicroSCADA service       7         Incompatible kernel revision of COM 500 8.4.2A or older       7         Incompatible kernel revision of SYS 500 8.4.2A or older       7         Incompatible kernel revisions used in other products       7         MicroSCADA service       7         SMS 510       7         SYS 500       7         Windows NT MicroSCADA user account       7         With other products       7         Invalid destination drives       64                                                                                                    | Welcome                                                 | 10 |
| CAP 5017COM 5007Controlling access to MicroSCADA service7Incompatible kernel revision of COM 500 8.4.2A or older7Incompatible kernel revision of SYS 500 8.4.2A or older7Incompatible kernel revisions used in other products7MicroSCADA service7SMS 5107SYS 5007Windows NT MicroSCADA user account7With other products7Invalid destination drives64                                                                                                    | Interdependencies                                       |    |
| COM 5007Controlling access to MicroSCADA service7Incompatible kernel revision of COM 500 8.4.2A or older7Incompatible kernel revision of SYS 500 8.4.2A or older7Incompatible kernel revisions used in other products7MicroSCADA service7SMS 5107SYS 5007Windows NT MicroSCADA user account7With other products7Invalid destination drives64                                                                                                    | CAP 501                                                 | 7  |
| Controlling access to MicroSCADA service       7         Incompatible kernel revision of COM 500 8.4.2A or older       7         Incompatible kernel revision of SYS 500 8.4.2A or older       7         Incompatible kernel revisions used in other products       7         MicroSCADA service       7         SMS 510       7         SYS 500       7         Windows NT MicroSCADA user account       7         With other products       7         Invalid destination drives       64                                                                                                    | СОМ 500                                                 | 7  |
| Incompatible kernel revision of COM 500 8.4.2A or older       7         Incompatible kernel revision of SYS 500 8.4.2A or older       7         Incompatible kernel revisions used in other products       7         MicroSCADA service       7         SMS 510       7         SYS 500       7         Windows NT MicroSCADA user account       7         With other products       7         Invalid destination drives       64                                                                                                    | Controlling access to MicroSCADA service                | 7  |
| Incompatible kernel revision of SYS 500 8.4.2A or older       7         Incompatible kernel revisions used in other products       7         MicroSCADA service       7         SMS 510       7         SYS 500       7         Windows NT MicroSCADA user account       7         With other products       7         Invalid destination drives       64                                                                                                    | Incompatible kernel revision of COM 500 8.4.2A or older | 7  |
| Incompatible kernel revisions used in other products       7         MicroSCADA service       7         SMS 510       7         SYS 500       7         Windows NT MicroSCADA user account       7         With other products       7         Invalid destination drives       64                                                                                                    | Incompatible kernel revision of SYS 500 8.4.2A or older | 7  |
| MicroSCADA service       7         SMS 510       7         SYS 500       7         Windows NT MicroSCADA user account       7         With other products       7         Invalid destination drives       64                                                                                                    | Incompatible kernel revisions used in other products    | 7  |
| SMS 510                                                                                                    | MicroSCADA service                                      | 7  |
| SYS 500                                                                                                    | SMS 510                                                 | 7  |
| Windows NT MicroSCADA user account       7         With other products       7         Invalid destination drives       64                                                                                                    | SYS 500                                                 | 7  |
| With other products                                                                                                    | Windows NT MicroSCADA user account                      | 7  |
| Invalid destination drives                                                                                                    | With other products                                     |    |
|                                                                                                    | Invalid destination drives                              | 64 |

#### L

| License information               |    |
|-----------------------------------|----|
| Entering                          | 28 |
| Failing to apply                  | 29 |
| LON adapter support               |    |
| PCC-10 PC Card                    | 26 |
| PCLTA-20 PC LonTalk Adapter       | 26 |
| РСМСІА                            | 26 |
| RER 109 PCLTA Card                | 26 |
| LON communication                 |    |
| Communication software components | 27 |

#### M

| Manuals                                                  |    |
|----------------------------------------------------------|----|
| CAP 505 manuals                                          | 1  |
| MicroSCADA service                                       |    |
| Controlling access to MicroSCADA service                 |    |
| Error                                                    | 64 |
| Granting access to start and stop the MicroSCADA service |    |
| Limitation                                               | 7  |
| Service executing during installation                    | 63 |
| Service installation failed                              | 64 |
| MicroSCADA Service Access Manager                        |    |
| Executing                                                |    |
|                                                          |    |

# Installation and Commissioning

Index

| Using the manager                                                                                                    |
|----------------------------------------------------------------------------------------------------|
| $C_{12} = \frac{1}{2} \frac{1}{2} 1$ |
| specifying the MicrosCADA user account                                                                                                    |
| N                                                                                                    |
| Net Interface Tool                                                                                                    |
| Configuration methods                                                                                                    |
| Starting the tool 47                                                                                                    |
| Neuron Chin                                                                                                    |
| Configuration parameters 48                                                                                                    |
| Configuring REP 100 PCLTA Card                                                                                                    |
| Notices                                                                                                    |
| Tuadomarka                                                                                                    |
| 1raaemarks                                                                                                    |
| 0                                                                                                    |
| Operating System                                                                                                    |
| Reboot after installation                                                                                                    |
| Requirements $\Delta$                                                                                                    |
|                                                                                                    |
| Р                                                                                                    |
| PCC-10 PC Card                                                                                                    |
| Installing and configuring                                                                                                    |
| PCLTA-20 Card                                                                                                    |
| Installing and configuring                                                                                                    |
| Product license                                                                                                    |
| License label                                                                                                    |
| Program CD                                                                                                    |
| License label                                                                                                    |
| Program folder                                                                                                    |
| Shortcut to program folder                                                                                                    |
|                                                                                                    |
| R                                                                                                    |

| Requirements                          |    |
|---------------------------------------|----|
| Additional requirements               |    |
| Hardware requirements                 |    |
| MicroSCADA service status             | 5  |
| Software requirements                 |    |
| User rights during installation       |    |
| RER 109 PCLTA Card                    |    |
| Configuring automatic driver start-up |    |
| Configuring the Neuron Chip           |    |
| Driver installation and configuration | 41 |
| Installing                            |    |
| Overview                              |    |
|                                       |    |

## S

| Serial ports                                     |  |
|--------------------------------------------------|--|
| Adding in CAP 505                                |  |
| Advanced port settings                           |  |
| Basic port settings                              |  |
| CAP 505 vs. Windows NT serial port configuration |  |
| Configuring in CAP 505                           |  |
| Deleting in CAP 505                              |  |
| Maximum number of serial ports in CAP 505        |  |
| Specifying the Communication protocol            |  |

#### Installation and Commissioning Guide

| Service installation failed              | 64 |
|------------------------------------------|----|
| Software                                 |    |
| CAP 505 manuals                          | 1  |
| Contents                                 |    |
| System configuration                     |    |
| Maximum number of communication channels |    |
| System Configuration tool                |    |
| Accessing the tool                       |    |
| Assigning Subnet/Node settings           |    |
| Discarding changes to the configuration  |    |
| General                                  |    |
| LON page                                 |    |
| Saving the configuration                 |    |
| Selecting the LON adapter                |    |
| Serial ports page                        |    |
|                                          |    |

### T

# Troubleshooting Incompatible kernel revisions in other products 67 Invalid types of destination drives 64 MicroSCADA service installation failed 64 No applicable destination drive on computer 66 Not enough disk space 66 Repaired Windows NT installation 68

#### U

| User rights                                              |  |
|----------------------------------------------------------|--|
| Error, insufficient rights to install                    |  |
| Granting access to start and stop the MicroSCADA service |  |

**Customer Feedback** 

# **Customer Feedback**

### **About This Chapter**

This chapter contains information on how to send customer feedback.

#### **Customer Feedback Database**

Customer Feedback is a Lotus Notes database which ABB companies can use to report errors, make improvement proposals and queries related to products manufactured by ABB Substation Automation Oy. The Customer Feedback database is connected to the change management system of ABB Substation Automation Oy, which handles all error corrections and improvements, made to the products.

Please note that the Customer Feedback database is primarily intended for writing reports about released products. If you are using for example a beta release in a pilot project, this should be clearly stated.

#### Writing A Customer Feedback Report

When writing a Customer Feedback report the following general instructions should be taken into consideration:

- Write the report in English.
- Write only one error report, query or improvement proposal in a Customer Feedback Report.
- If you are reporting an error, try to isolate the error as good as possible. Describe the sequence of events and actions causing the error. If any error messages or other debug information is provided by the system, please write it down. Include also information of the system, e.g. a system diagram, revision information and configuration data.
- If you are making an improvement proposal, try to describe how the improved function should work. Avoid providing solutions. Information about the importance of the improvement, e.g. number of projects that require the improvement, helps us to make the decision whether and when the improvement should be implemented.

To make a Customer Feedback Report, select Feedback Report from the Create menu. This opens an empty Customer Feedback document. Fill out the fields listed below. A question mark next to a field provides help for filling out the field.

- 1 Subject. This should contain a short description of the issue. A more detailed description can be given in the Description of Feedback field below.
- 2 Type of Feedback: Comment/Improvement, Query or Complaint/Error.
- **3** Customer Information.
- 4 Reporting Information. This should contain detailed information about the product that is handled in the report.
- 5 The person who you want to send the feedback to and whether you want to get a reply from that person or not.

**Customer Feedback** 

- Installation and Commissioning Guide
- 6 Information related to internal handling of the report (not obligatory).
- 7 Category.

You can issue the report by clicking the Issue Feedback button. This will send the report to the selected person and change its status to "in progress".

#### Actions

When ABB Substation Automation Oy receives a Customer Feedback report it is analysed by a sales person or a representative of the technical support. The analyser may ask for additional information in order to complete the analysis. After the report has been analysed, the following actions are taken:

- In case of a clear error the report is moved to the change management system of ABB Substation Automation Oy. In this system the error is analysed in detail and corrected in a future patch release or major release depending on the severity and impact of the error.
- In case of an improvement proposal the report is also moved to the change management system where it is considered as a requirement for future releases.
- In case of a query an answer is provided.

When Customer Feedback reports are handled in the change management system, the outcome can be one of the following:

| No Actions                                   | This means that it is decided that the<br>report requires no further action. If for<br>example the problem is caused by a<br>configuration error, it belongs to this<br>category. |
|----------------------------------------------|----------------------------------------------------------------------------------------------------|
| Will be implemented in patch/current release | eThis means that the correction or new feature will be available in the next official program release.                                                                            |
| Moved to future release                      | This means that the new feature will<br>be available in a new program release<br>in the near future.                                                                              |